# OKEENEA

# Guide d'utilisation BlueEO Voirie

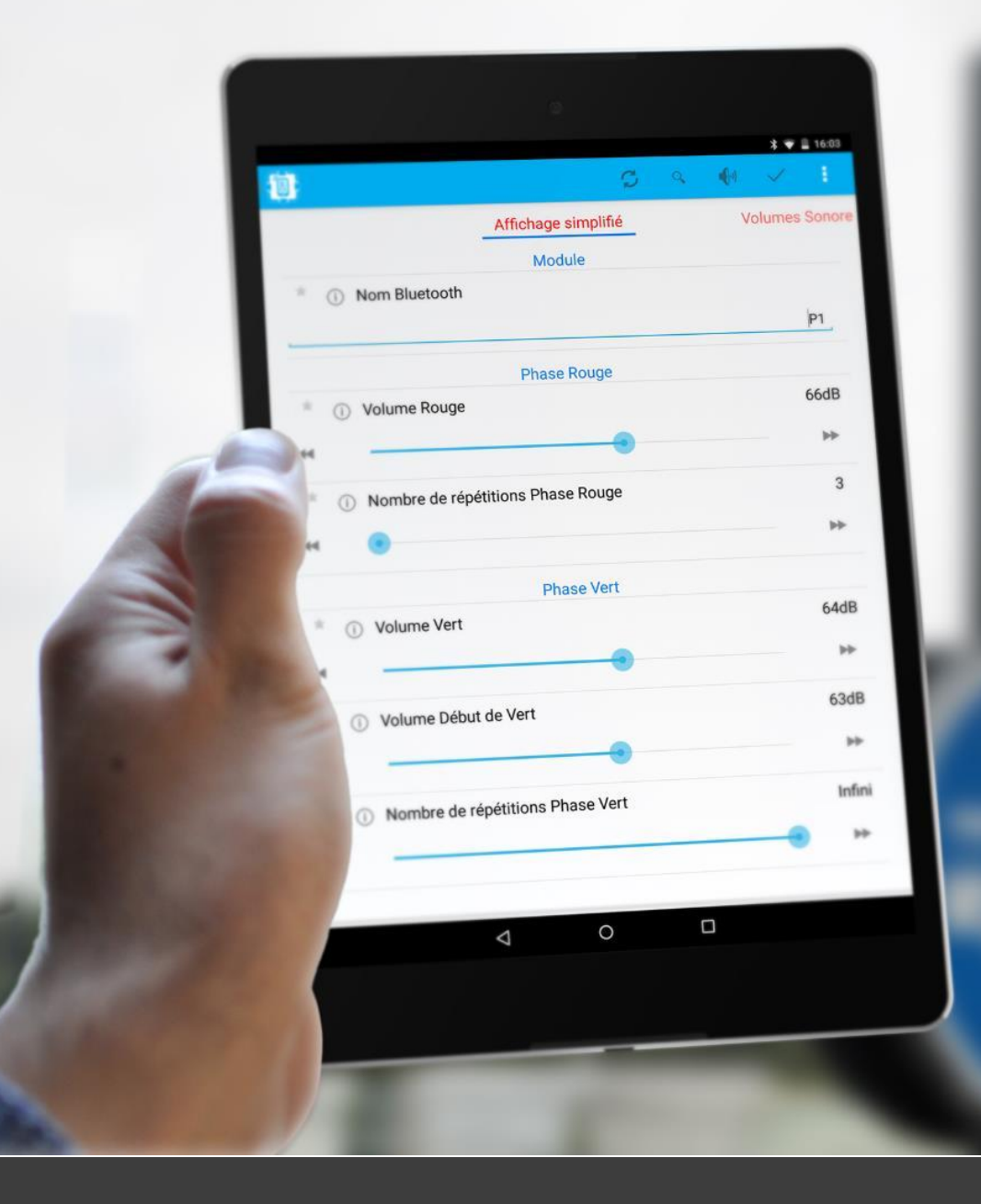

# SOMMAIRE

| 1. Installation de BlueE0 Voirie                          | page 03 |
|-----------------------------------------------------------|---------|
| 2. Installation de la synthèse vocale <b>(optionnel*)</b> | page 18 |
| 3. Connexion aux modules sonores                          | page 39 |
| 4. Modification de paramètres                             | page 48 |
| 5. Asservissement                                         | page 55 |
| 6. Création de messages audio et intégration              | page 58 |
| 7. Création modèles et intégration                        | page 69 |

# OKEENEA

1. Installation de BlueEO Voirie

Pour vous connecter aux modules sonores, cliquez sur le logiciel BlueEO Voirie.

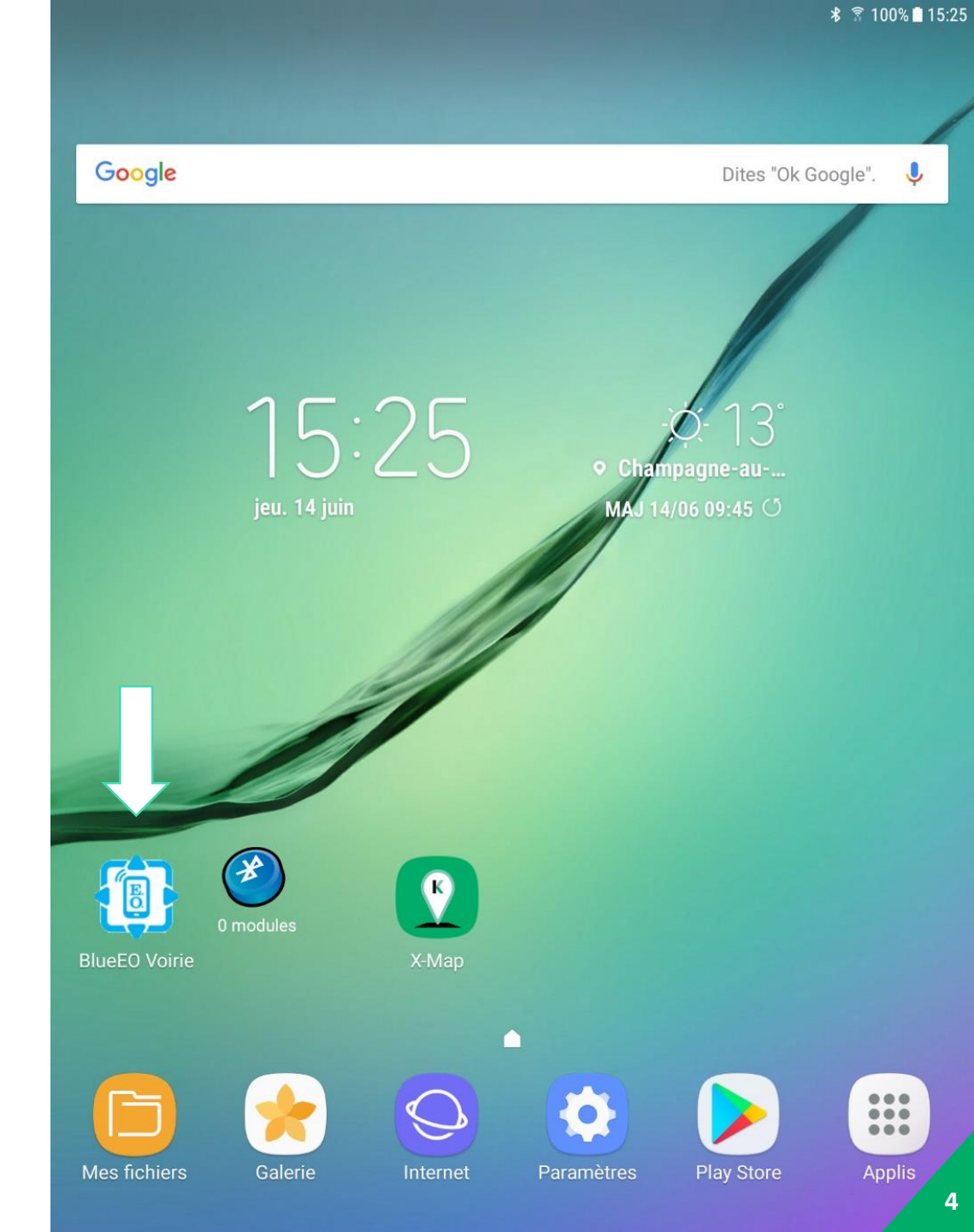

Afin de garantir le bon fonctionnement de BlueEO, il est nécessaire d'autoriser l'application à accéder **aux contenus** de votre appareil. Cliquez sur « Autoriser ».

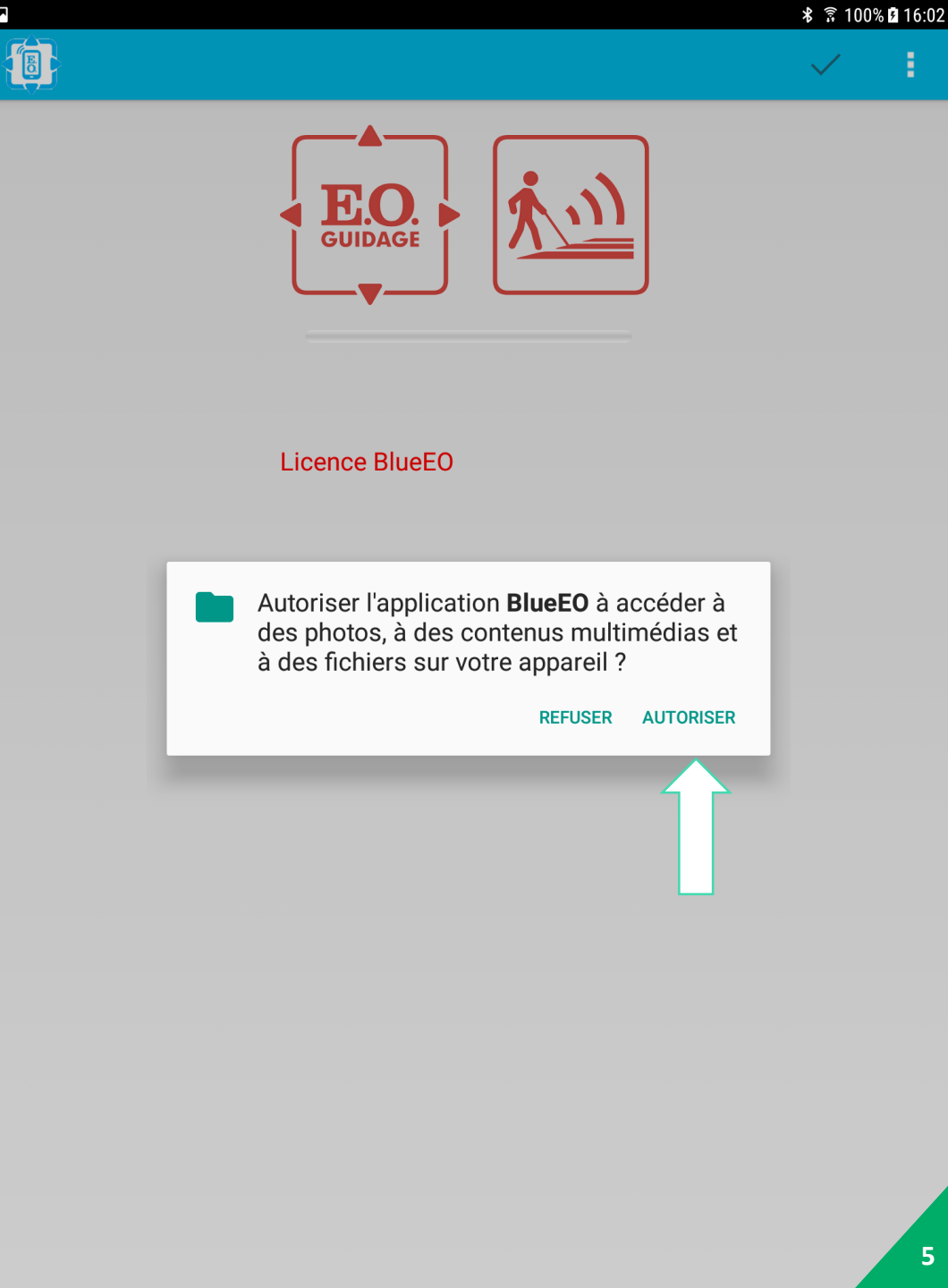

Æ

Afin de garantir le bon fonctionnement de BlueEO, il est nécessaire d'autoriser l'application à accéder **à la position** de votre appareil. Cliquez sur « Autoriser ».

|   | E.O.<br>GUIDAGE                                                                                      |
|---|----------------------------------------------------------------------------------------------------|
|   | Licence BlueEO                                                                                       |
| • | Autoriser l'application <b>BlueEO</b> à accéder à la position de cet appareil ?<br>REFUSER AUTORISER |
|   |                                                                                                    |
|   |                                                                                                    |

F

Ē

100% 🖪 16:03

Continuez les étapes d'installation. Cliquez sur « Suivant ».

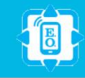

E

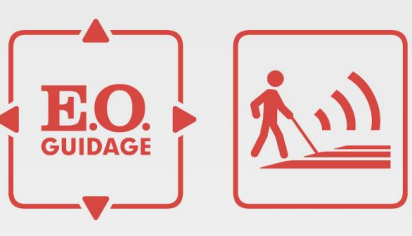

#### BlueEO, Premier lancement.

Les écrans qui suivent permettent d'initier votre logiciel BlueEO et de créer votre première licence. Vous pourrez également apprendre les bases de l'utilisation de BlueEO.

Suivant

Pour continuer l'installation, une licence vous est demandée. Vous devez nous communiquer par mail à <u>sav@okeenea.com</u> les informations suivantes :

Votre nom Votre société Votre distributeur Le code complet indiqué

#### INFORMATIONS

\*votre distributeur est celui vous fournissant les modules sonores.

\*le code indiqué est différent pour chaque appareil.

\*le temps moyen avant réception de la licence est de 2 jour ouvrés.

|         | <b>E.O.</b><br>GUIDAGE                                                                          | <u>k.m</u>                                                                    |
|---------|-------------------------------------------------------------------------------------------------|-------------------------------------------------------------------------------|
|         | Aucune licence trouvée                                                                          |                                                                               |
|         |                                                                                                 |                                                                               |
| Deserve | Aucune license n'a été détectée. Reliez<br>la licence (fichier XML fournit avec la ta           | la tablette à un ordinateur et copier<br>ablette) à la racine de la tablette. |
| ns qui  | Si aucune licence ne vous a été donné<br>par mail à l'adresse support-technique(<br>suivantes : | e, merci d'envoyer une demande<br>@okeenea.com, en les informations           |
| urrez é | - votre nom,<br>- votre société,<br>- votre distributeur,<br>- le code suivant : 668115416EOP   |                                                                               |
|         | Annuler                                                                                         | ОК                                                                            |

iivant

Dès réception par mail de votre licence, copiez-la sur le bureau de votre ordinateur. Connectez la tablette à votre ordinateur à l'aide d'un câble. Vous devez à présent déplacer la licence de votre bureau à la racine de stockage de la tablette.

L'ordinateur n'est plus nécessaire pour la suite des opérations.

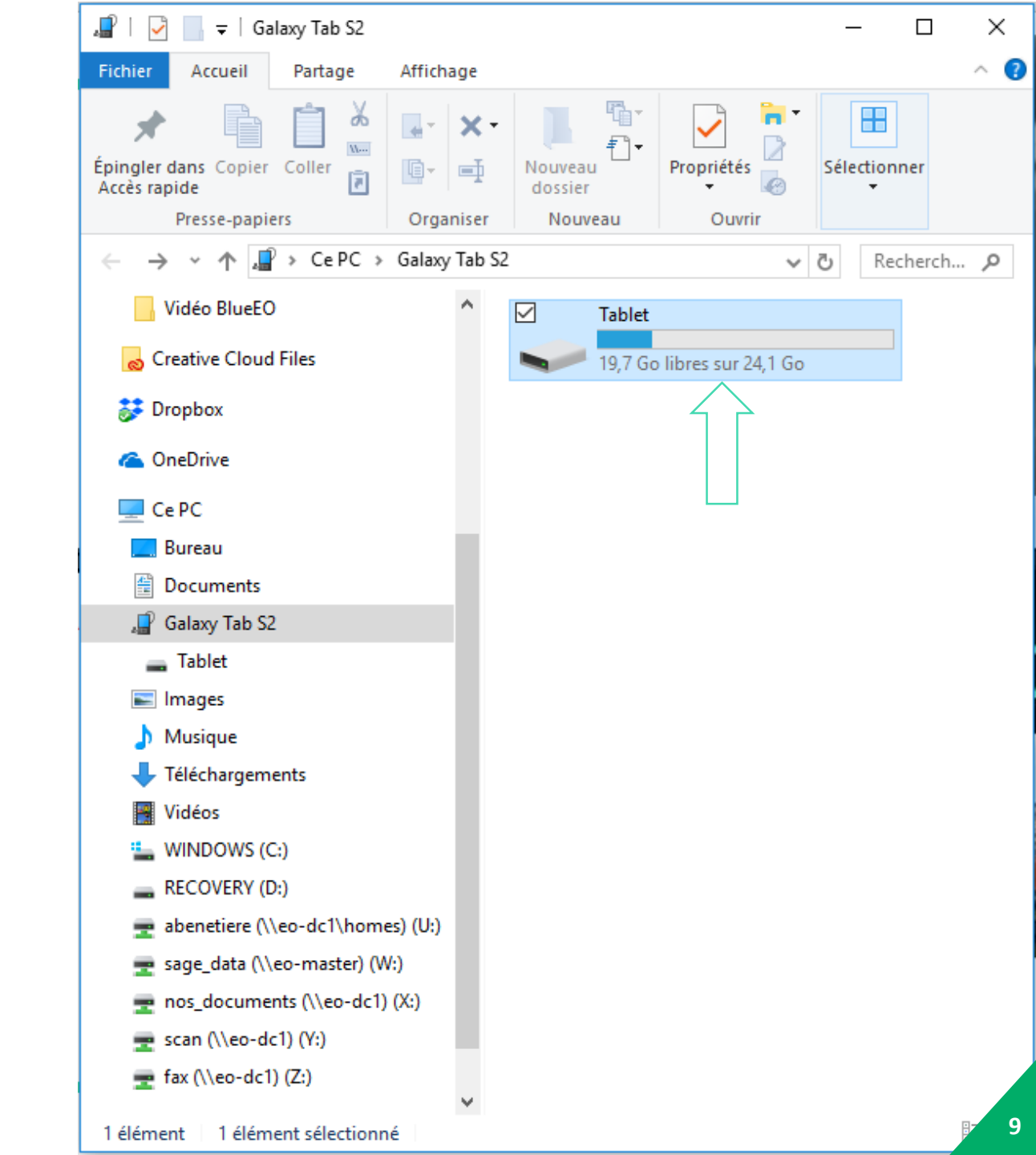

Suite à la mise en place de votre licence à la racine de stockage de la tablette, retournez sur l'application BlueEO.

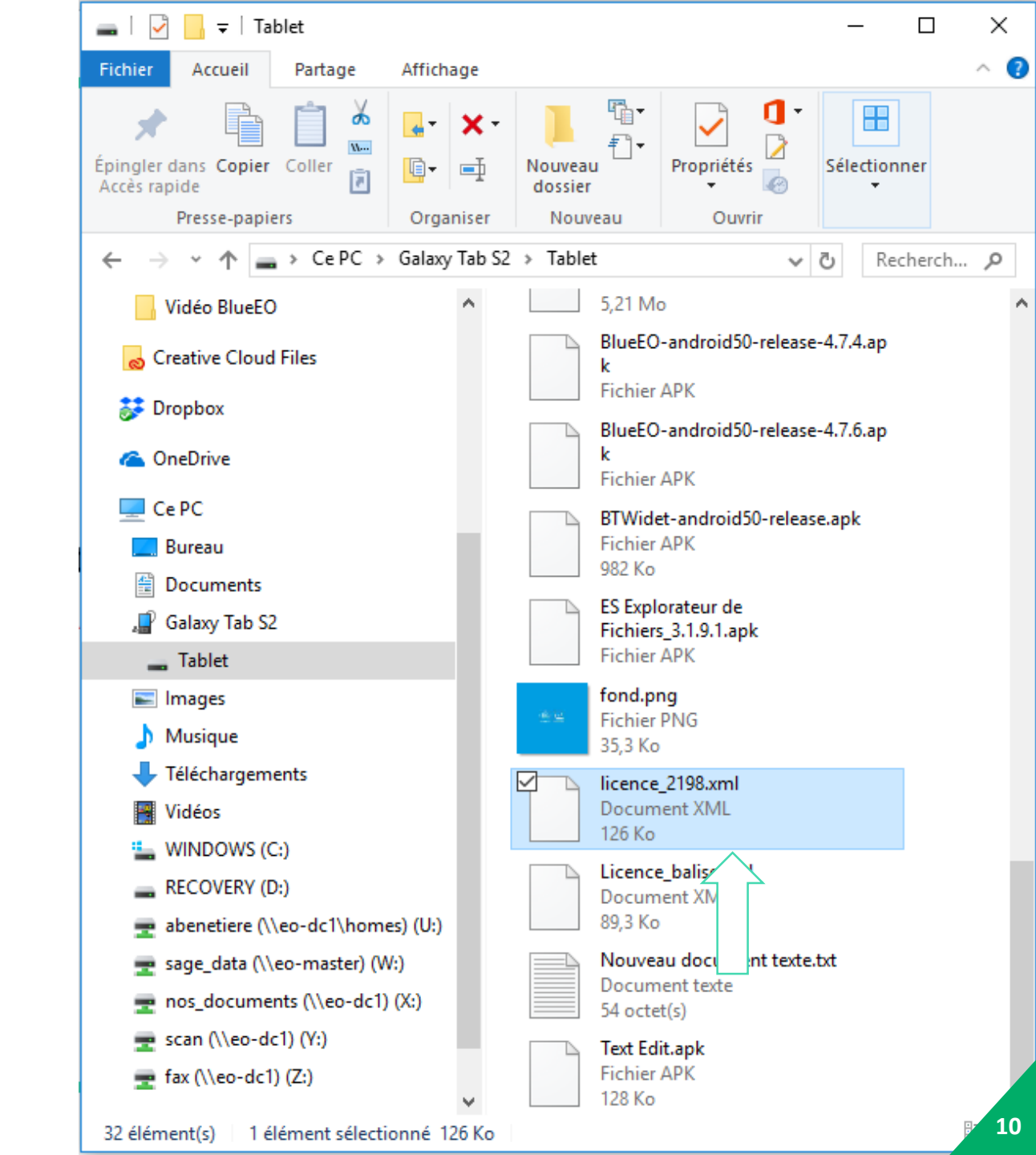

Cliquez sur « OK », puis sur « suivant ».

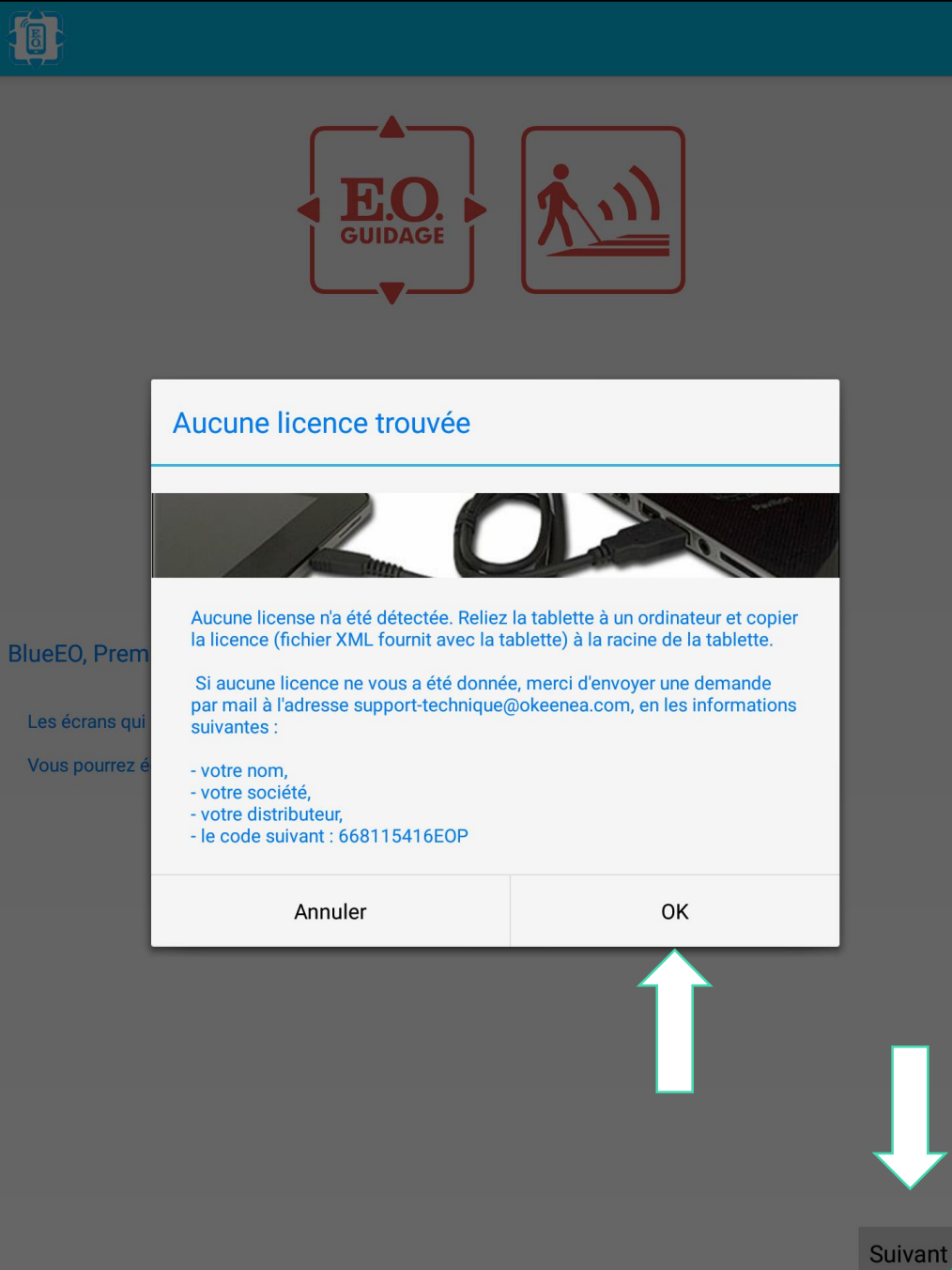

11

Patientez pendant le chargement de votre licence.

Ħ

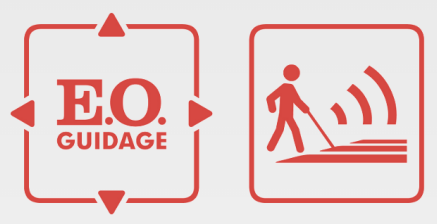

#### Depuis n'importe quel écran, accédez au menu en faisant glisser votre doigt de gauche à droite

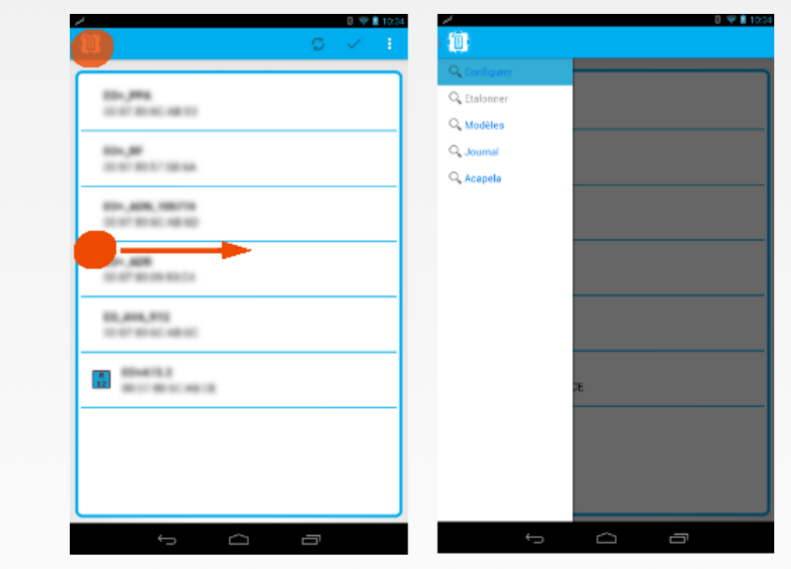

Chargement de votre licence, n'éteignez pas la tablette (peut prendre plusieurs minutes) ...

Continuez les étapes d'installation. Cliquez sur « Suivant ». Ē

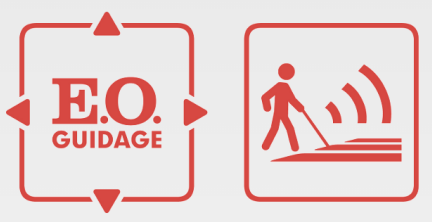

#### Depuis n'importe quel écran, accédez au menu en faisant glisser votre doigt de gauche à droite

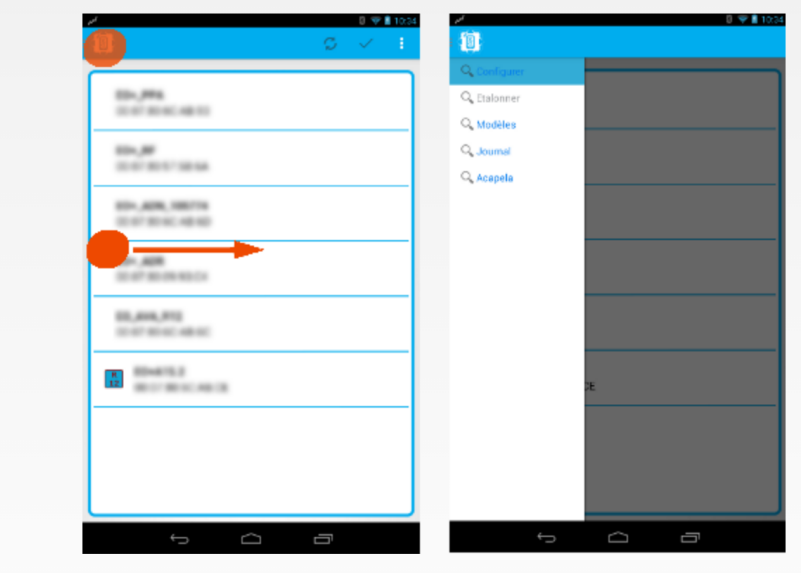

Licence correctement chargée!

Suiva' 13

Définissez votre mot de passe. Cliquez sur « OK ».

INFORMATION

\*le mot de passe par défaut est : 123

E

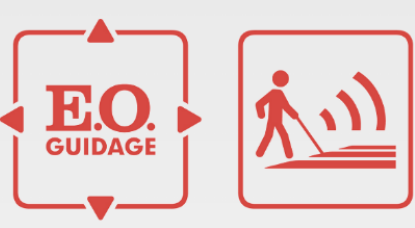

Création d'un administrateur

Choisissez le mot de passe de votre administrateur

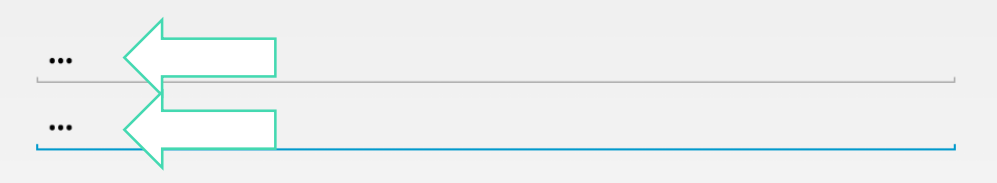

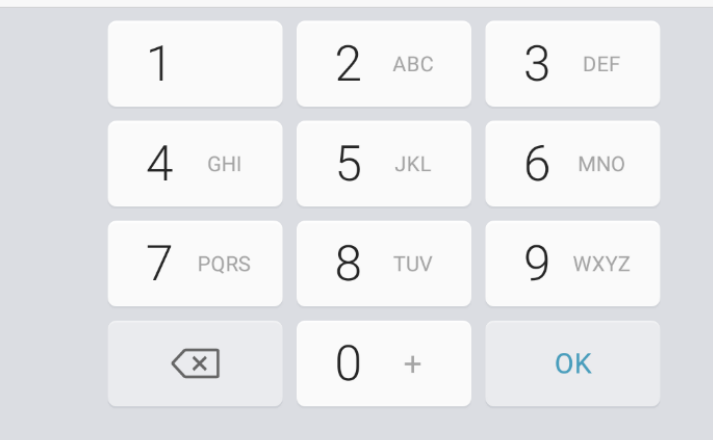

Continuez les étapes d'installation. Cliquez sur « Suivant ».

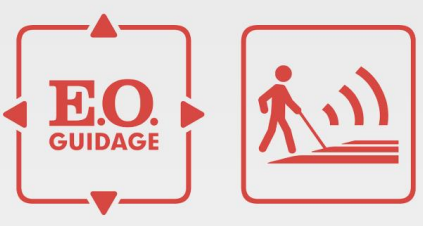

#### Accédez aux action de l'écran depuis le menu

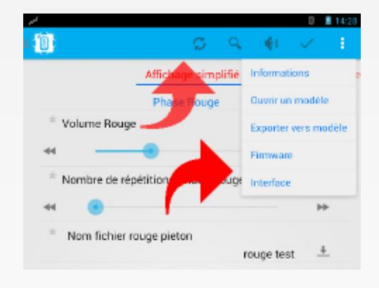

Administrateur créé!

Suivant

Continuez les étapes d'installation. Cliquez sur « Terminer ». E

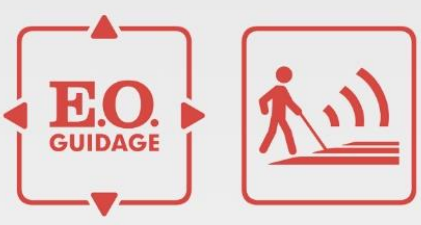

BlueEO est maintenant configuré.

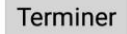

#### BlueE0 est maintenant opérationnel.

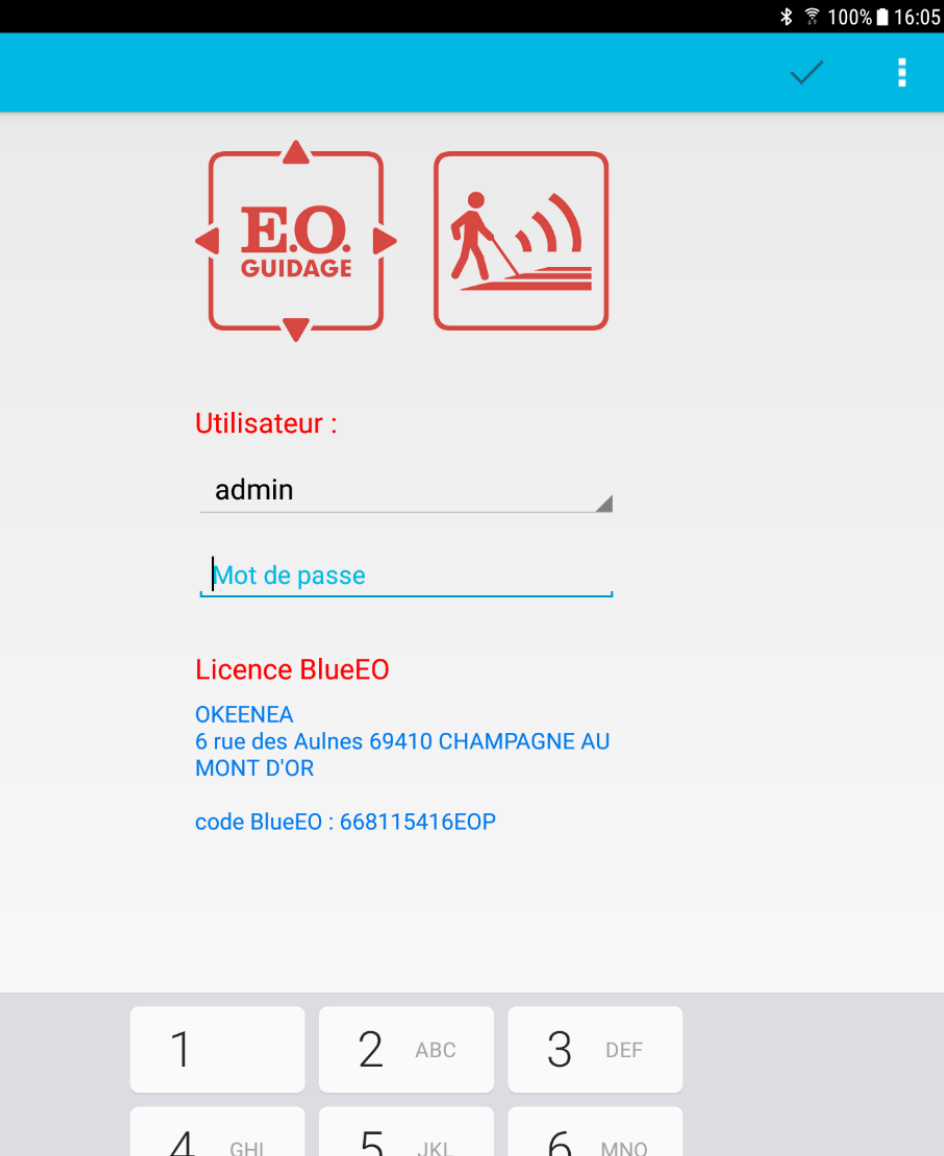

E

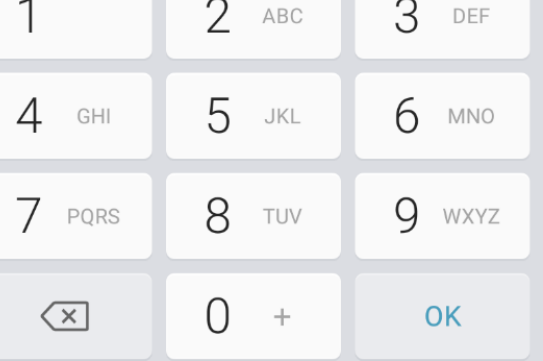

H

# OKEENEA

### 2. Installation de la synthèse vocale (optionnel\*)

\*application nécessitant un coût supplémentaire

Cliquez sur le logiciel BlueEO Voirie.

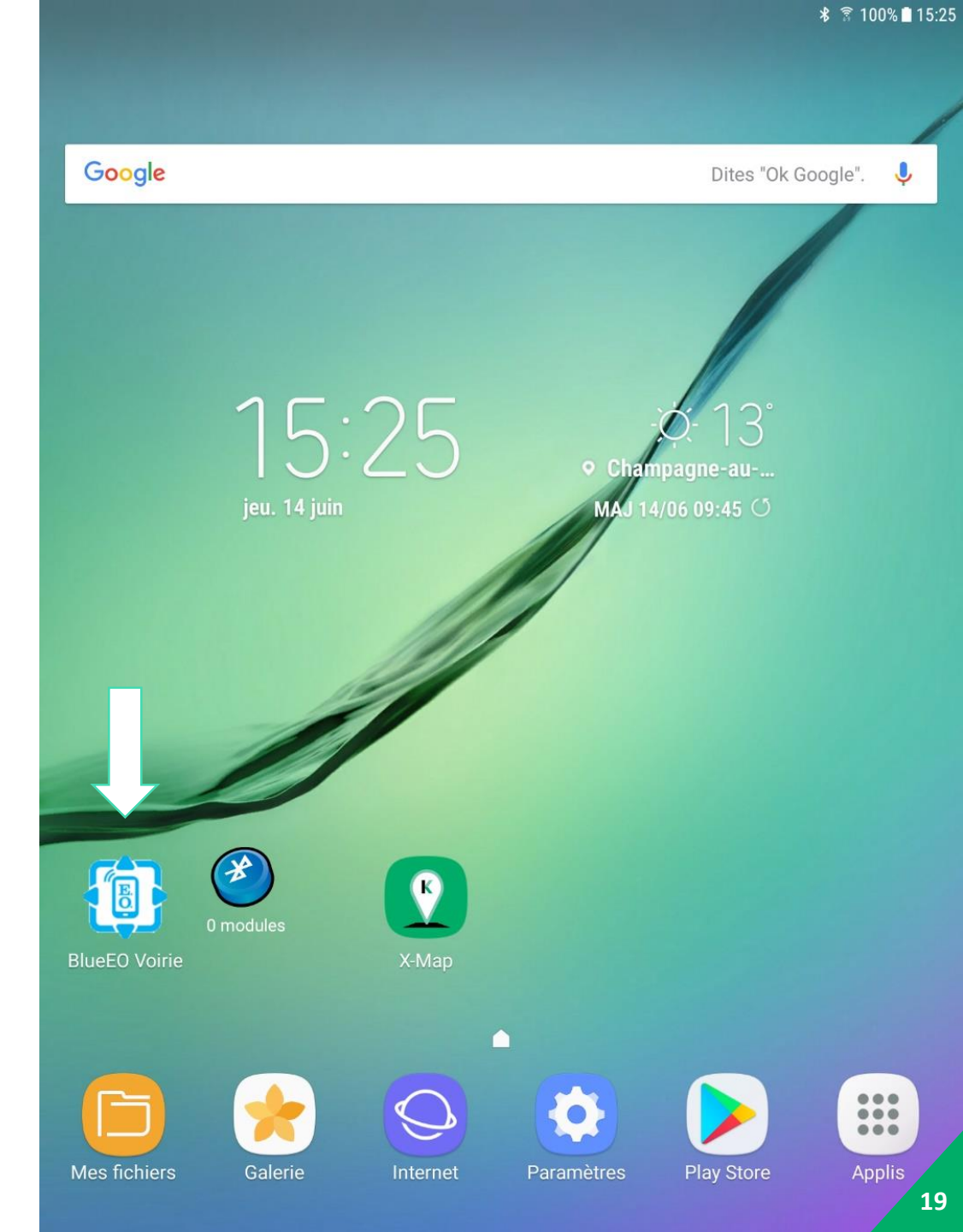

Communiquez nous par mail, à <u>sav@okeenea.com</u> le code BlueEO.

#### INFORMATION

\*vous recevrez une licence incluant la synthèse vocale dans un délai de 2 jours ouvrés.

| Utilis                               | sateur :                                                                              |
|--------------------------------------|---------------------------------------------------------------------------------------|
| ad                                   | min                                                                                   |
| <u></u>                              |                                                                                       |
| Lice<br>OKEE<br>6 rue<br>MON<br>code | nce BlueEO<br>NEA<br>des Aulnes 69410 CHAMPAGNE AU<br>T D'OR<br>BlueEO : 668115416EOP |
| 1                                    | 2 ABC 3 DEF                                                                           |

Ē

Dès réception par mail de votre licence, copiez-la sur le bureau de votre ordinateur. Connectez la tablette à votre ordinateur à l'aide d'un câble. Vous devez à présent déplacer la licence de votre bureau à la racine de stockage de la tablette.

L'ordinateur n'est plus nécessaire pour la suite des opérations.

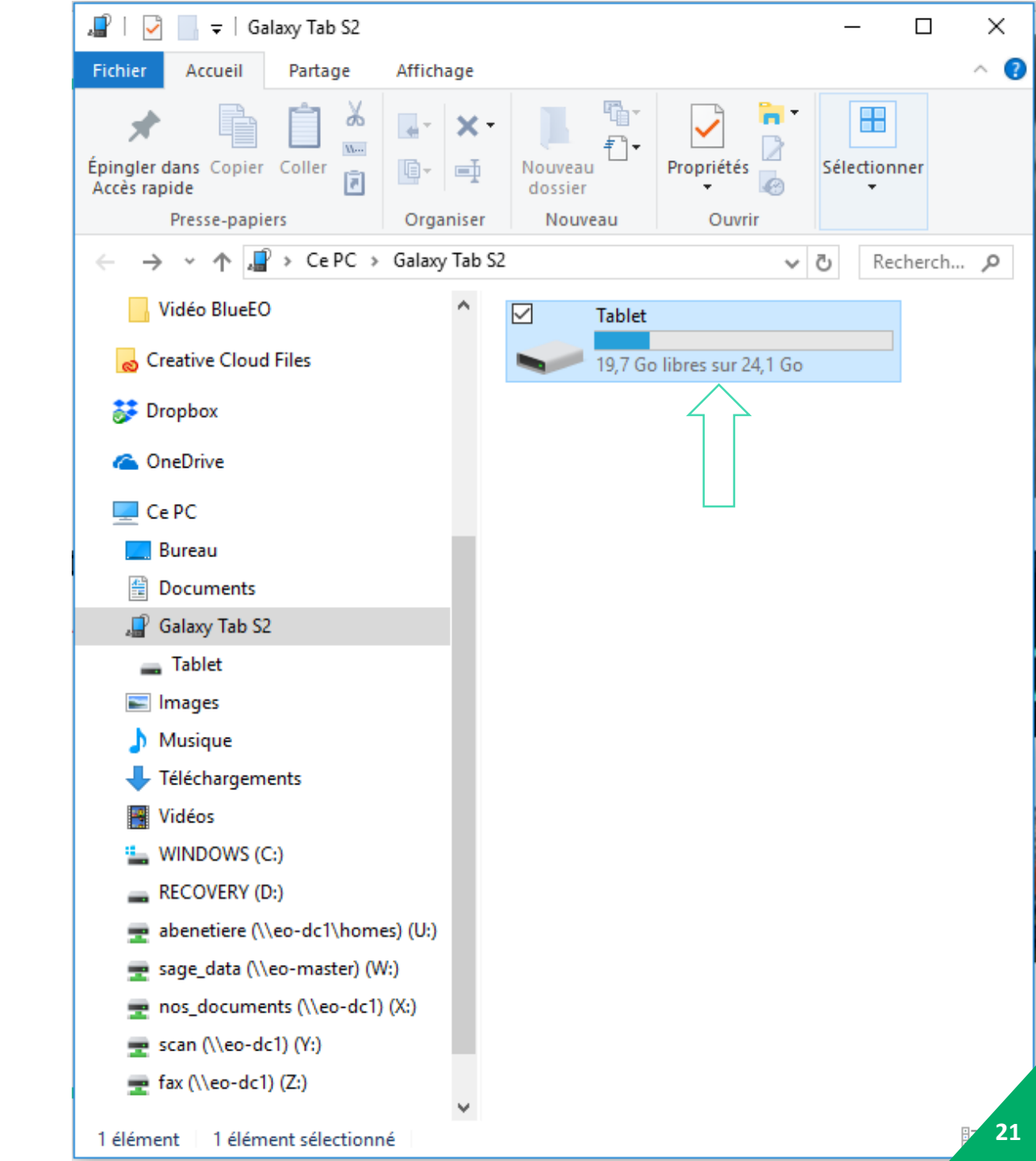

Cliquez sur le logiciel BlueEO Voirie.

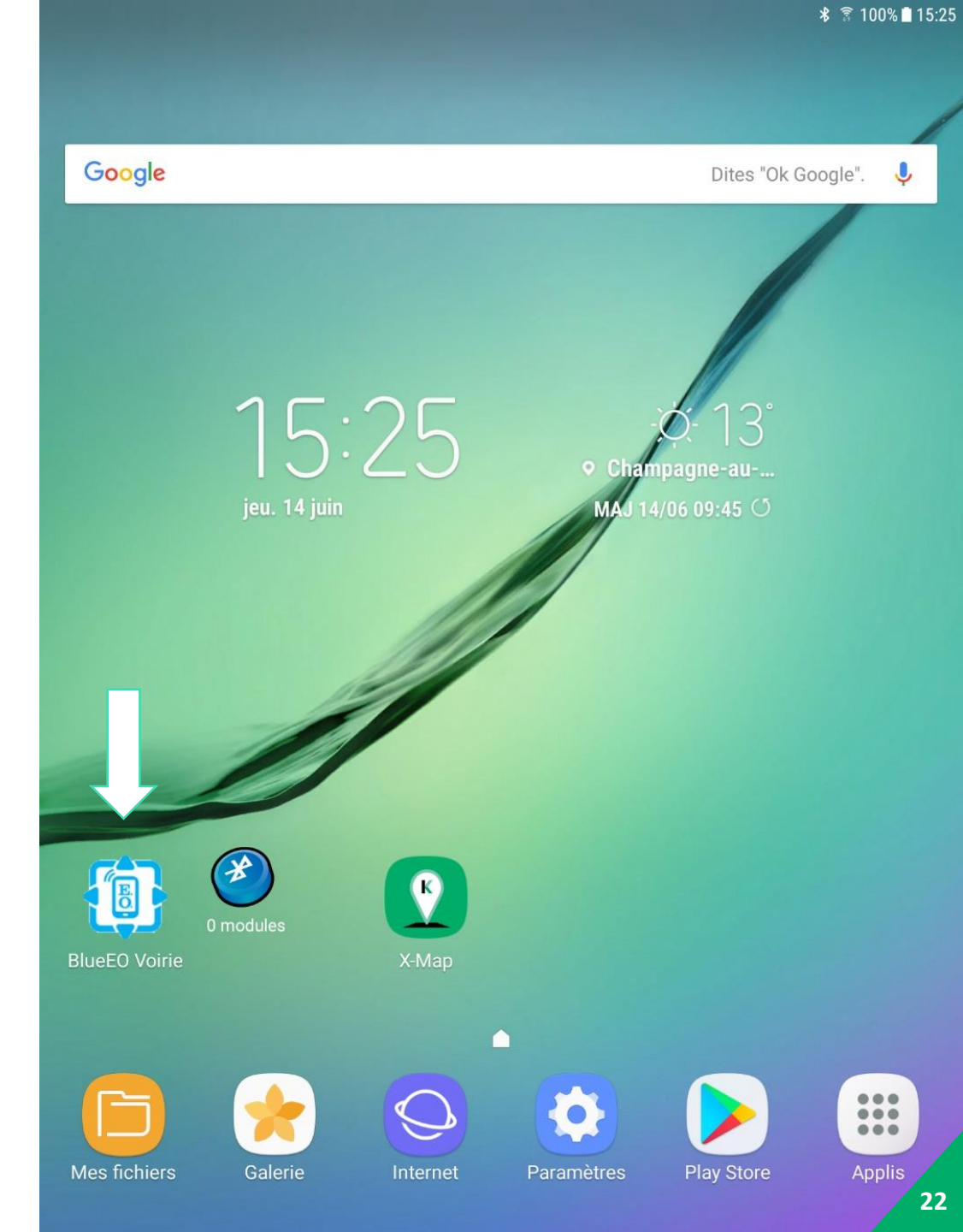

Entrez votre mot de passe. Cliquez sur « OK ».

#### INFORMATION

\*par défaut le mot de passe est : 123.

| 2 |                                     |                  |          |
|---|-------------------------------------|------------------|----------|
|   | E.<br>GUIDA                         |                  | <u></u>  |
|   | Utilisateu                          | r:               |          |
|   | admin                               |                  |          |
|   |                                     |                  |          |
|   | Licence E                           | BlueEO           |          |
|   | OKEENEA<br>6 rue des A<br>MONT D'OR | ulnes 69410 CHAM | PAGNE AU |
|   | code BlueE                          | D : 668115416EOP |          |
|   |                                     |                  |          |
|   |                                     |                  |          |
|   | 1                                   | 2 авс            | 3 DEF    |

E

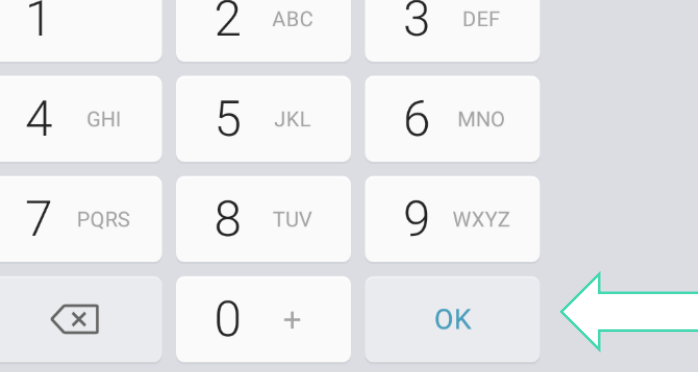

Cliquez sur «: » puis sur « Licence ».

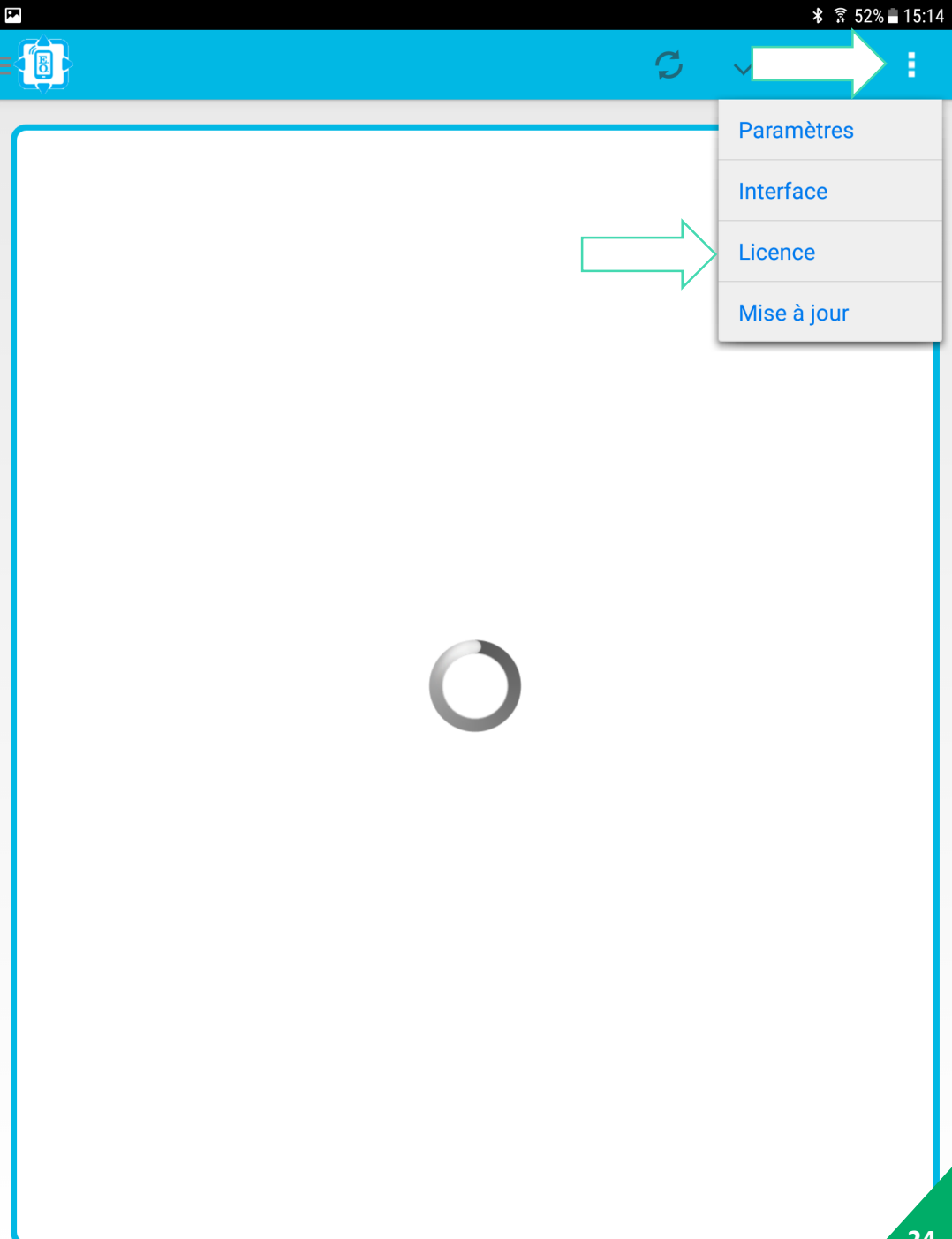

F

Sélectionnez la licence reçue précédemment.

| A       |                 |            |        |        |       |     |     | * 🗟 889 | 5 🖻 08:18 |
|---------|-----------------|------------|--------|--------|-------|-----|-----|---------|-----------|
|         |                 |            |        |        |       |     |     |         |           |
| ~       |                 |            |        |        |       |     |     |         |           |
| L       | icence B        | lueEO (c   | ode 80 | )33464 | 411EO | P)  |     |         |           |
| Ré      | pertoire actue  | el : aucun |        |        |       |     |     |         |           |
| R       | echercher       | un fichier |        |        |       |     |     |         |           |
|         |                 |            |        |        |       |     |     |         |           |
| r.      | 🖿 San           | nsung      |        |        |       |     |     |         |           |
|         | voic            | es         |        |        |       |     |     |         |           |
|         | (),)) li        | cence_20   | 21.xml |        |       |     |     |         |           |
|         | <b>€</b> ,,) li | cence_23   | 14.xml |        |       |     |     |         |           |
|         |                 |            |        |        |       |     |     |         |           |
|         | је              |            |        | le     |       |     | il  |         | >         |
| 1 _ 2 @ | 3 #             | 4 / 5      | 5 %    | 6 ^    | 7 &   | 8 * | 9 ( | 0)      | Del       |
| a z     | e r             | t          | у      | u      | i     | ο   | р   | ×       |           |
| q s     | d               | f          | g      | h      | j     | k   | l n | n <     | ے         |

b

Français (FR)

n '" ,! .?

H

分

Ctrl

Х

තු

W

!#☺

С

۷

25

/

 $\triangleleft$ 

Patientez pendant le chargement.

| F.              |                                 |                   |                  |              |     | * 🗟 88 | % 🖪 08:18 |
|-----------------|---------------------------------|-------------------|------------------|--------------|-----|--------|-----------|
|                 |                                 |                   |                  |              |     |        |           |
| <b>50</b><br>88 | <b>345</b><br>6B:0F:A8:35:58    |                   |                  |              |     |        |           |
| Pla<br>3C       | <b>iteau</b><br>:BD:3E:C0:EE:3I | 3                 |                  |              |     |        |           |
| U SC            | BOX3<br>:BD:3E:C0:EE:68         | 3                 |                  |              |     |        |           |
|                 |                                 |                   |                  |              |     | _      |           |
|                 | Nouvelle lic                    | ence              |                  |              |     |        |           |
|                 | Le char                         | gement peut prend | lre quelques min | utes         |     |        |           |
|                 |                                 |                   |                  |              |     |        |           |
|                 | je                              |                   | le               |              | il  |        | >         |
| 1 2             | @ 3 # 4                         | . / 5 %           | 6 ^ 7            | & <b>8</b> * | 9(  | 0)     | Del       |
| a z             | e r                             | t y               | u                | i o          | р   | ×      | ]         |
| q               | s d                             | f g               | h j              | k            | l n | n      | ļ         |
| 分 W             | xc                              | v b               | n                | • " , !      | .?  | /      |           |
| Ctrl !#@        | <u>ی</u>                        |                   | Français (FR     | )            |     | 4      | 26        |

Cliquez sur « :» puis sur « Mise à jour ». Cette mise à jour nécessite que votre tablette soit alors connectée à internet (wifi ou point d'accès partagé).

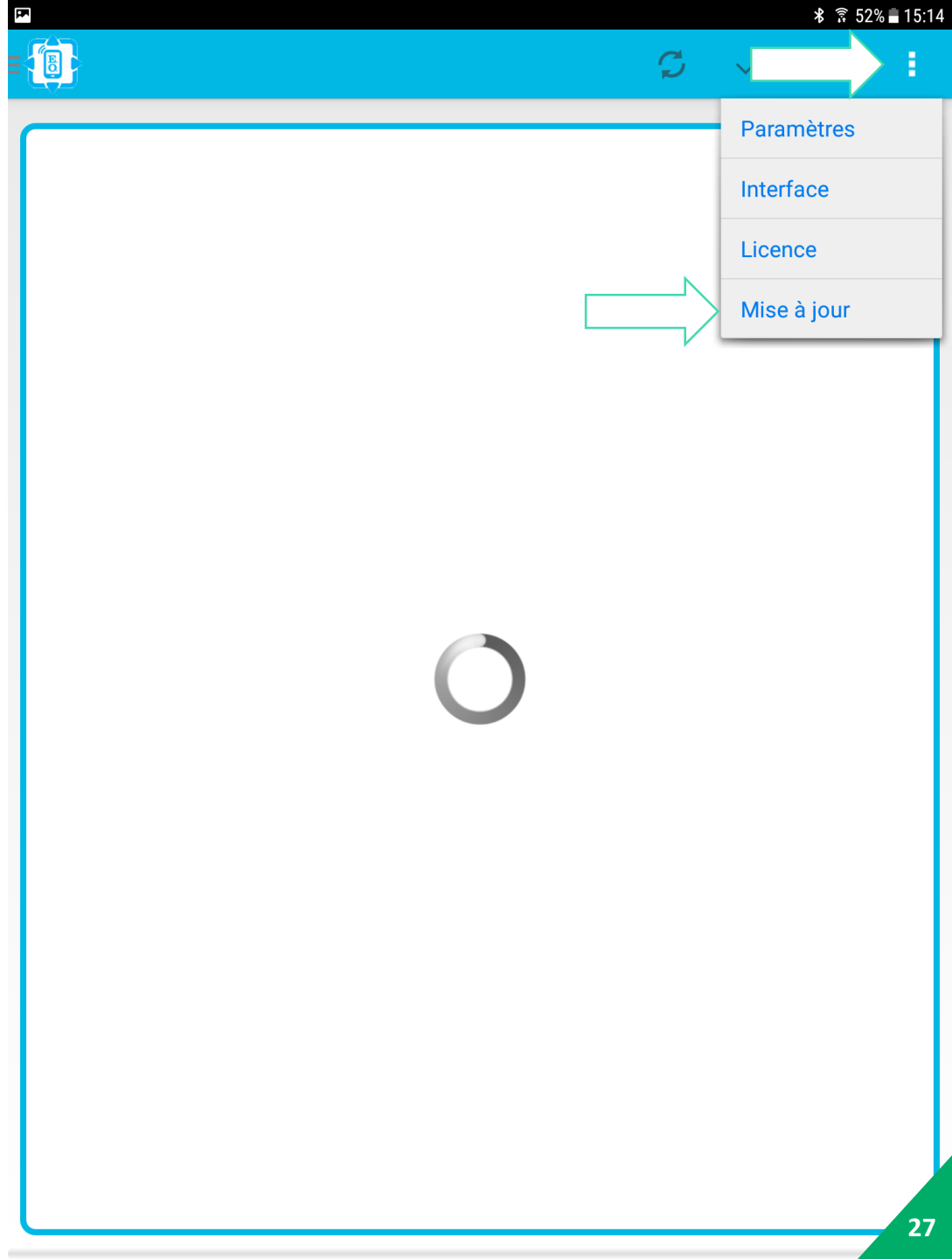

Patientez pendant le téléchargement.

| E. |                                            |  | * 🗊 88% | F 08:20 |
|----|--------------------------------------------|--|---------|---------|
|    |                                            |  |         |         |
| U  | Plateau<br>3C:BD:3E:C0:EE:3B               |  |         |         |
| U  | <b>MIBOX3</b><br>3C:BD:3E:C0:EE:68         |  |         |         |
|    |                                            |  |         |         |
|    | Mise à jour de votre BlueEO                |  |         |         |
|    | Téléchargement app-release-1.2.2.apk (38%) |  |         |         |
|    |                                            |  |         |         |
|    |                                            |  |         |         |
|    |                                            |  |         |         |
|    |                                            |  |         |         |

#### **Voix BlueEO**

**FIR** 

Voulez-vous installer cette application ? Elle n'exige aucun accès particulier.

# 2. Installation de la synthèse vocale

Cliquez sur « Installer ».

ANNULER INSTAL 29

**Voix BlueEO** 

**FIR** 

# 2. Installation de la synthèse vocale

Patientez pendant l'installation.

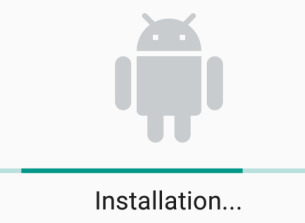

Voix BlueEO

# 2. Installation de la synthèse vocale

Cliquez sur « OK ».

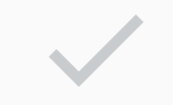

Application installée.

ок ош 31

Cliquez sur « 📵 » puis sur « Synthèse vocale ».

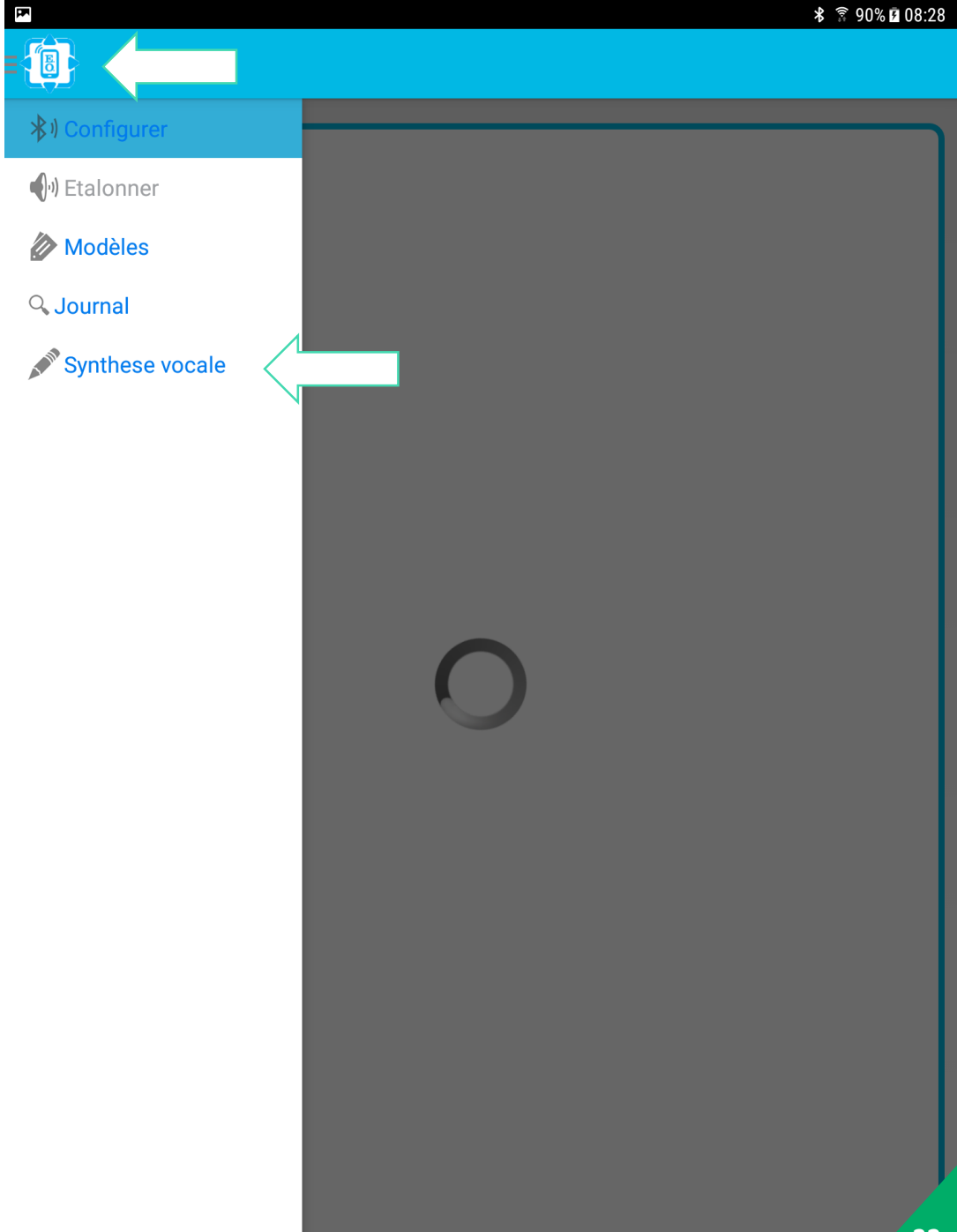

Cliquez sur « Ouvrir ».

|                |                                                                                       |                                       |               | * 🔋 90% | 08:28 |
|----------------|---------------------------------------------------------------------------------------|---------------------------------------|---------------|---------|-------|
| B              |                                                                                       |                                       |               |         |       |
|                |                                                                                       |                                       |               |         |       |
| ormat de sor   | tie :                                                                                 |                                       |               |         |       |
| itesse de lect | lure                                                                                  |                                       |               |         | 150   |
|                |                                                                                       | •                                     |               |         |       |
|                |                                                                                       |                                       |               |         |       |
|                |                                                                                       |                                       |               |         |       |
|                |                                                                                       |                                       |               |         |       |
|                |                                                                                       |                                       |               |         |       |
|                |                                                                                       |                                       |               |         |       |
|                |                                                                                       |                                       |               |         |       |
|                | Voix BlueEO                                                                           |                                       |               |         |       |
|                | Une nouvelle application perme<br>de synthèse. Cliquez sur Ouvrir<br>téléchargements. | et d'accéder à vos<br>pour procéder à | s voix<br>vos |         |       |
|                | Annuler                                                                               | Ouv                                   | vrir          |         |       |
|                |                                                                                       |                                       |               |         |       |
|                |                                                                                       |                                       |               |         |       |
|                |                                                                                       |                                       |               |         |       |
|                |                                                                                       |                                       |               |         |       |
|                |                                                                                       |                                       |               |         |       |
|                |                                                                                       |                                       |               |         |       |
|                |                                                                                       |                                       |               |         |       |
|                |                                                                                       |                                       |               |         | 22    |

Afin de garantir le bon fonctionnement de la synthèse vocale, il est nécessaire d'autoriser l'application à accéder **aux contenus** de votre appareil. Cliquez sur « Autoriser ».

Autoriser l'application **Voix BlueEO** à accéder à des photos, à des contenus multimédias et à des fichiers sur votre appareil ?

REFUSER AUTORISER

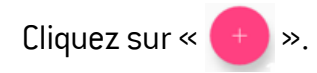

Ajoutez une voix en cliquant sur le bouton '+'

**P** 

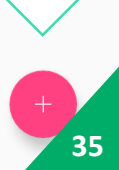

Sélectionnez les voix que vous souhaitez télécharger.

INFORMATION

\*la voix utilisée principalement est Julie.

|   | Alice   |
|---|---------|
|   | Antoine |
| • | Bruno   |
| • | Claire  |
| 0 | Julie   |
|   |         |
| <b>P</b> |                | 8 🗊 90% 🖪 08:29 |
|----------|----------------|-----------------|
| 0        | french - Julie |                 |
|          | SUPPRIMER      | ECOUTER         |

## 2. Installation de la synthèse vocale

Patientez pendant le téléchargement.

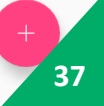

### 2. Installation de la synthèse vocale

Pour tester la synthèse, cliquez sur « Ecouter ». La synthèse vocale est maintenant configurée. Vous n'avez plus besoin d'une connexion internet.

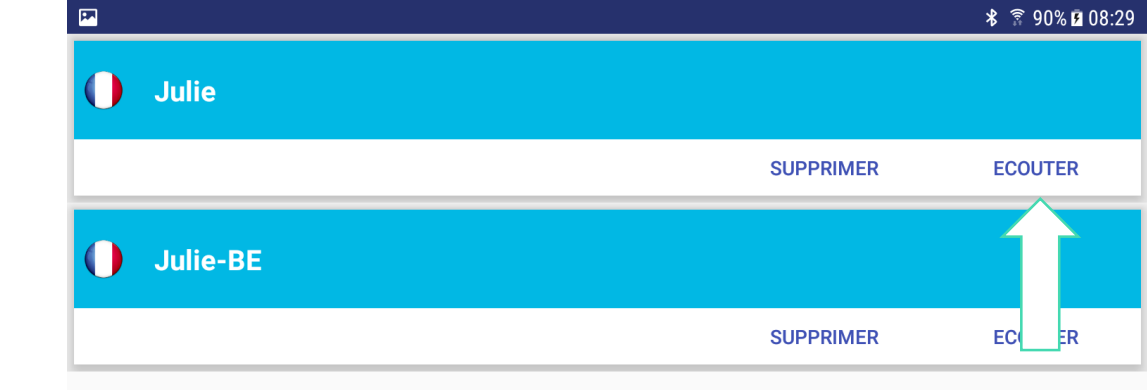

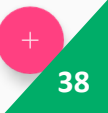

# OKEENEA

### 3. Connexion aux modules sonores

Pour vous connecter aux modules sonores, cliquez sur le logiciel BlueEO Voirie.

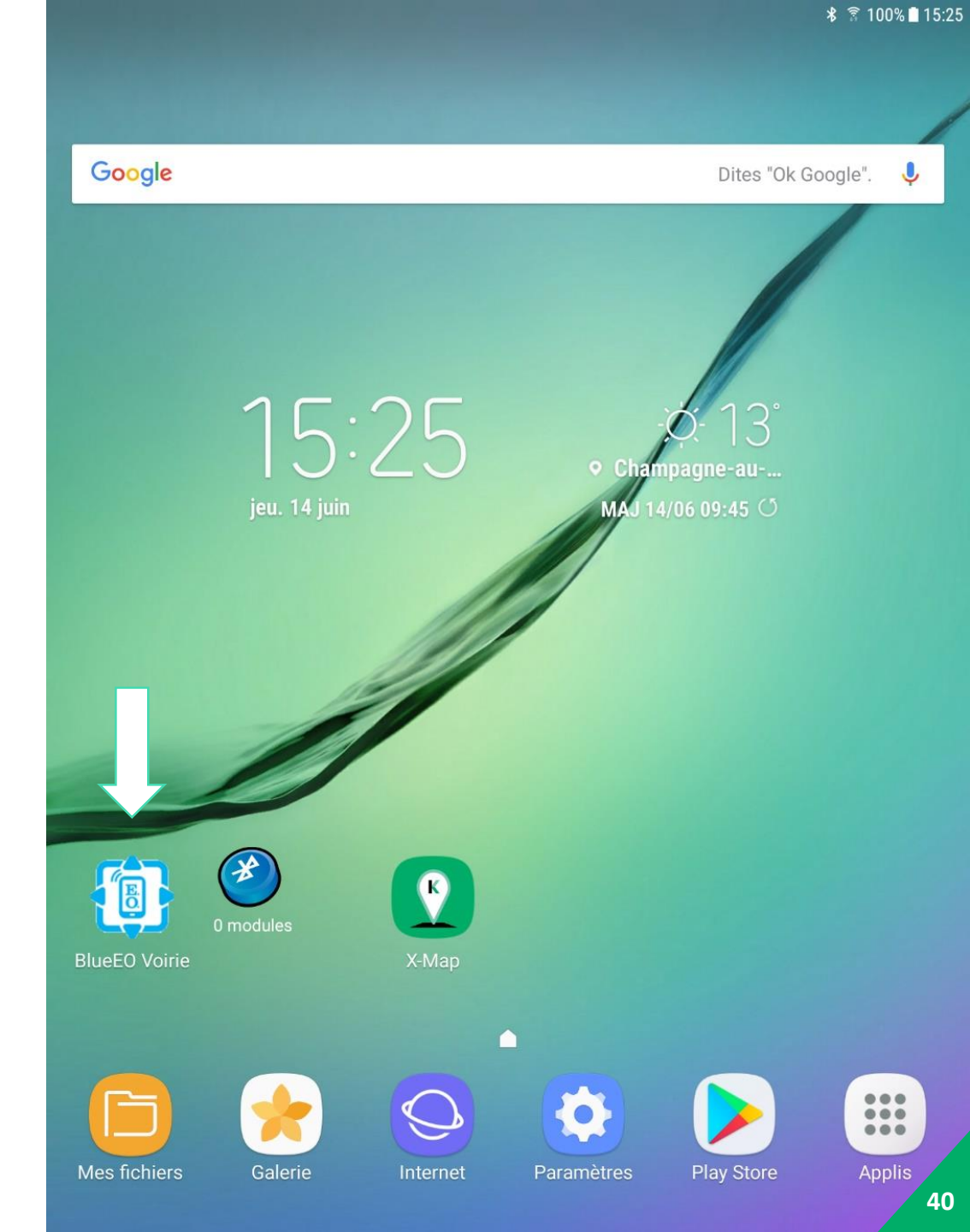

Entrez votre mot de passe. Cliquez sur « OK ».

#### INFORMATION

\*par défaut le mot de passe est : 123.

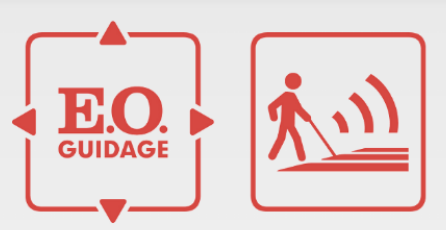

#### Utilisateur :

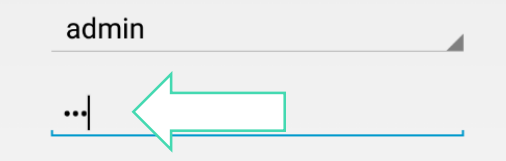

#### Licence BlueEO

OKEENEA 6 rue des Aulnes 69410 CHAMPAGNE AU MONT D'OR

code BlueEO : 668115416EOP

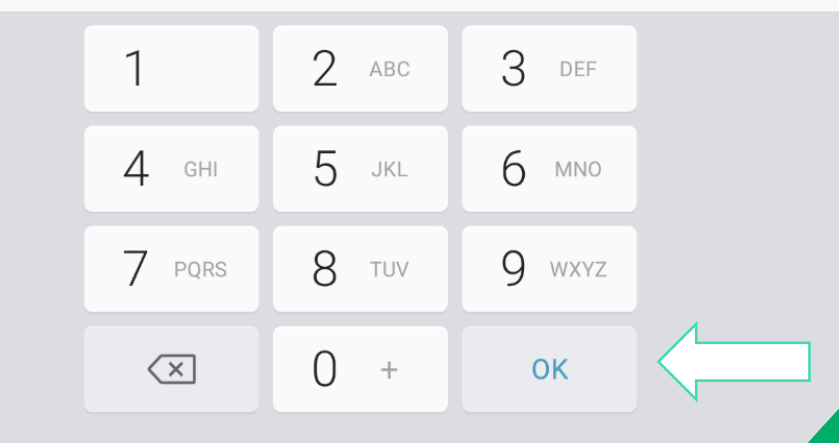

Si le Bluetooth n'est pas activé alors activez-le. Cliquez sur « Oui ».

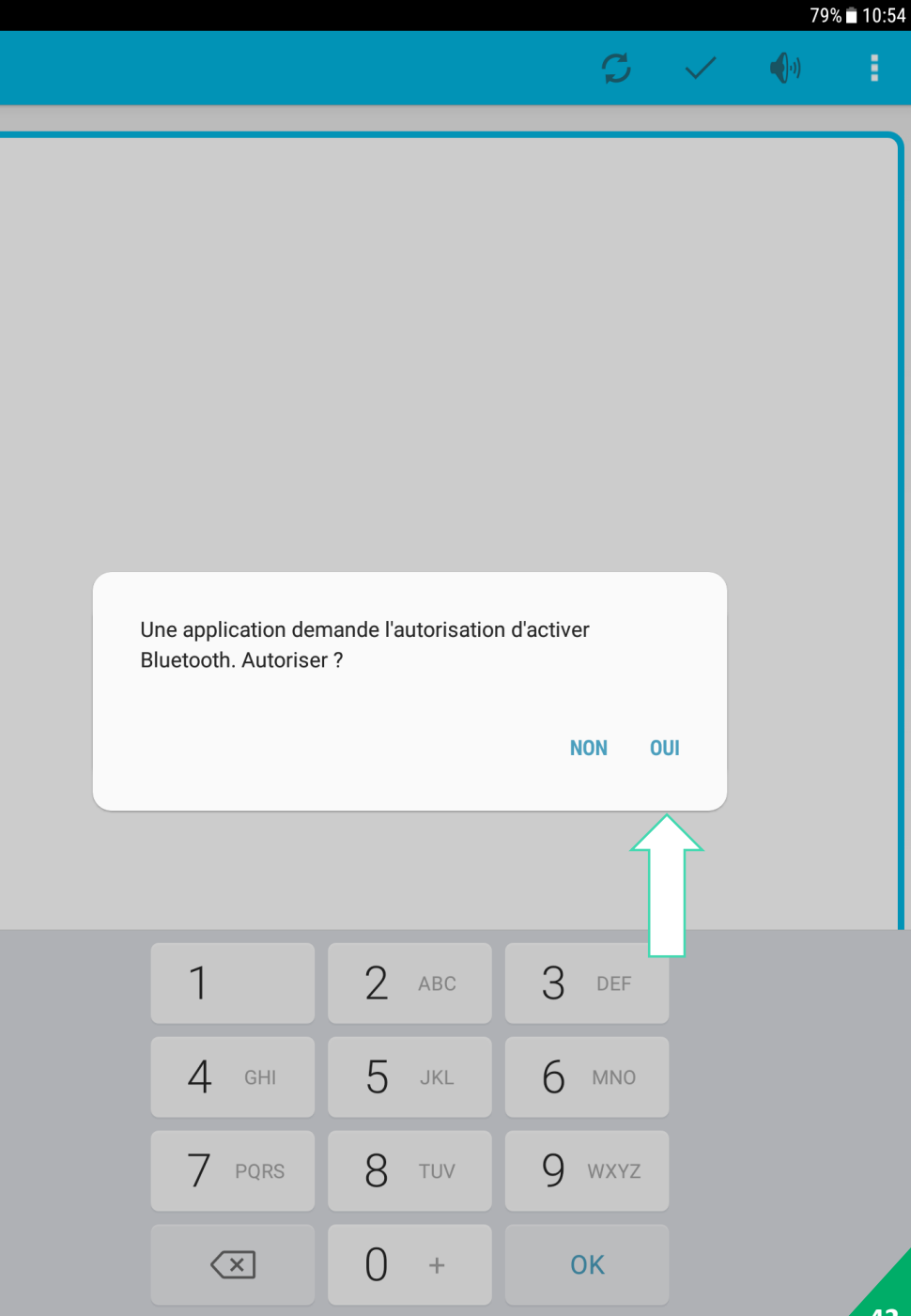

### =

💭 🗸 🌗 🛛

### 3. Connexion aux modules sonores

Une recherche des modules sonores et lancée automatiquement. Patientez pendant la recherche.

INFORMATION

\*le temps de recherche varie en fonction de l'environnement.

0

Les modules sont affichés par ordre de proximité, le premier étant le plus proche.

#### INFORMATION

\*par défaut le nom est le n° de série. \*vous pouvez distinguer le type de module grâce aux codes couleurs.

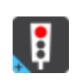

Feu R12 EO+

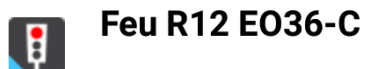

Feu EO36

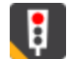

| Ē |                                         |   |   |              | * 🗟 679     | % 🖥 14:11 |
|---|-----------------------------------------|---|---|--------------|-------------|-----------|
|   |                                         | 1 | S | $\checkmark$ | <b>(</b> 1) | ÷         |
| U | <b>demo 1</b><br>88:6B:0F:3F:AF:8F      |   |   |              |             |           |
| Ţ | <b>c36s10p21</b><br>00:07:80:CD:47:31   |   |   |              |             | _         |
| ţ | <b>MIBOX3 8264</b><br>3C:BD:3E:C0:ED:44 |   |   |              |             |           |
|   |                                         |   |   |              |             | _         |
|   |                                         |   |   |              |             |           |
|   |                                         |   |   |              |             |           |
|   |                                         |   |   |              |             |           |
|   |                                         |   |   |              |             |           |
|   |                                         |   |   |              |             |           |

Sélectionnez le module sur lequel vous souhaitez apporter des modifications. Celui-ci se surligne en bleu.

Validez alors votre connexion en cliquant sur « $\checkmark$ »

INFORMATION

\*il est possible de déclencher le module sélectionné sans vous y connecter directement. Cliquez sur « 📢 ».

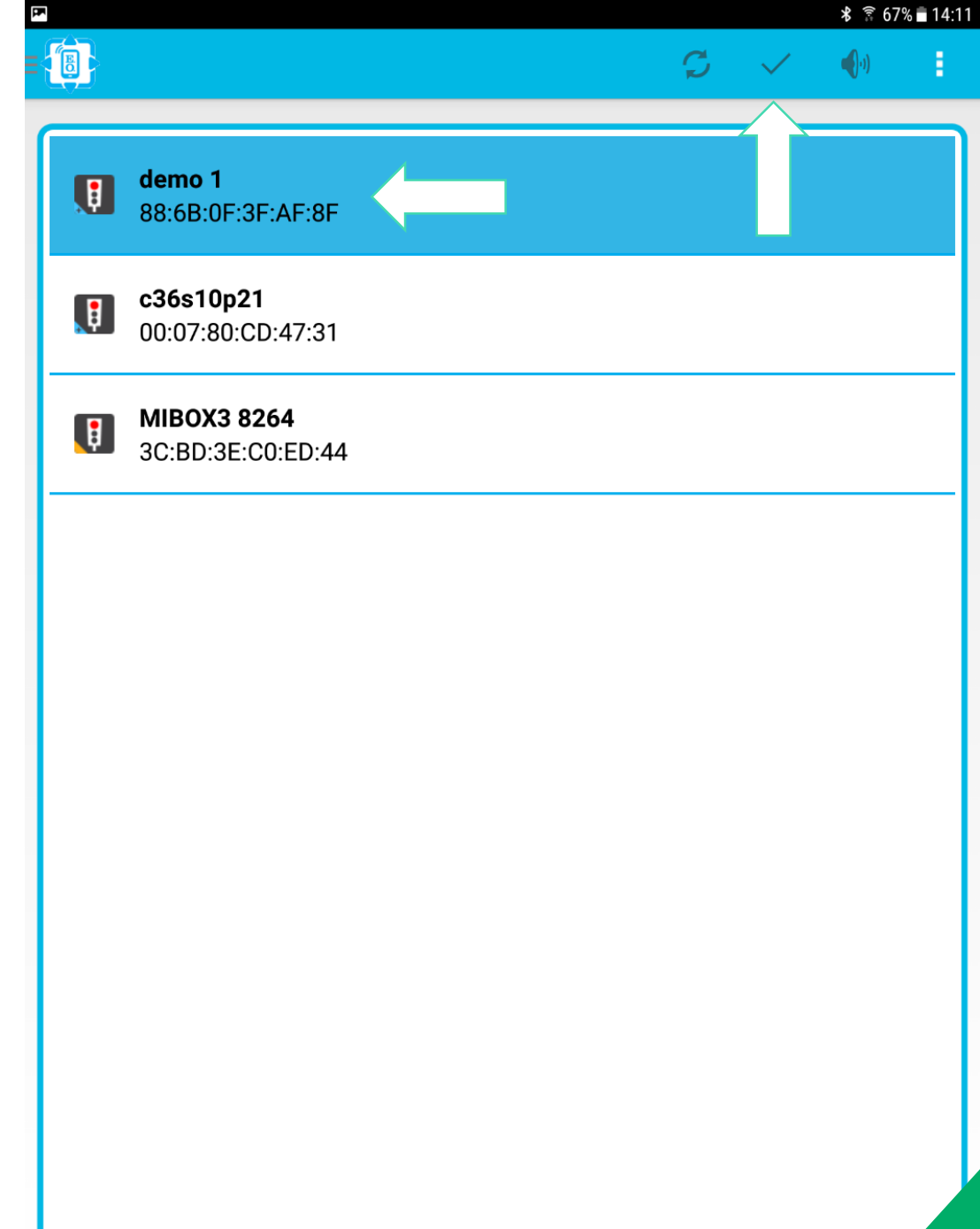

Patientez pendant la connexion.

| <b>1</b> |                                       |                    |      | * 🗟 67% | 14:11 |
|----------|---------------------------------------|--------------------|------|---------|-------|
|          |                                       |                    |      |         |       |
|          | <b>demo 1</b><br>88:6B:0F:3F:AF:8F    |                    | <br> | <br>    |       |
| Ţ        | <b>c36s10p21</b><br>00:07:80:CD:47:31 |                    |      |         |       |
| U        | MIBOX3 8264<br>3C:BD:3E:C0:ED:44      |                    |      |         |       |
|          |                                       |                    |      |         |       |
|          | -                                     | Connexion en cours |      |         |       |
|          |                                       |                    |      |         |       |
|          |                                       |                    |      |         |       |
|          |                                       |                    |      |         |       |
|          |                                       |                    |      |         |       |
|          |                                       |                    |      |         |       |
|          |                                       |                    |      |         |       |

Vous êtes maintenant connecté au module sonore et pouvez modifier les paramètres.

| A     |                                  |        |   |      | V II 07      |       |
|-------|----------------------------------|--------|---|------|--------------|-------|
|       |                                  | Ş      | 9 | •(-) | $\checkmark$ | 1     |
|       | Affichage sim                    | plifié |   | ۷    | olumes       | Sono  |
|       | Module                           |        |   |      |              |       |
| * (i) | Nom Bluetooth                    |        |   |      |              |       |
|       |                                  |        |   |      | demo         | 01    |
|       | Phase Roug                       | je     |   |      |              |       |
| * (j  | Volume Rouge                     |        |   |      | 50           | DdB   |
|       |                                  |        |   |      |              | ••    |
| * (j  | Nombre de répétitions Phase Rou  | ge     |   |      | In           | nfini |
|       |                                  |        |   |      |              | ••    |
|       | Phase Ver                        | t      |   |      |              |       |
| * ()  | Volume Vert                      |        |   |      | 50           | DdB   |
|       |                                  |        |   |      |              | ••    |
| * ()  | Volume Début de Vert             |        |   |      | 50           | DdB   |
|       | •                                |        |   |      |              | ••    |
| * (i) | Nombre de répétitions Phase Vert |        |   |      | In           | nfini |
|       |                                  |        |   |      |              |       |

# OKEENEA

4. Modification de paramètres

Il existe plusieurs types de paramètres :

Texte Curseur

Booléen

#### INFORMATION

\*pour connaître l'effet du paramètre cliquez sur « 🕕 ».

|                         |                     | * 34%∎08.23   |
|-------------------------|---------------------|---------------|
|                         | Ş                   |               |
|                         | Affichage simplifié | Volumes Sonor |
|                         | Module              |               |
| * (i) Nom Bluetooth     |                     |               |
| ·                       |                     | demo 1        |
|                         | Phase Rouge         |               |
| * 🤅 Volume Rouge        |                     | 50dB          |
|                         | •                   |               |
| * (i) Nombre de répétit | tions Phase Rouge   | Infini        |
|                         |                     |               |
|                         | Phase Vert          |               |
| * 🥡 Volume Vert         |                     | 50dB          |
| 101                     | 122mg               | 15200         |
|                         |                     |               |
| 1 2 3 4                 |                     | o g o Dei     |
| a z e r                 | t y u i             | o p 🗵         |
| q s d f                 | g h j               | k I m ок      |
| ☆ w x c                 | v b n '             | · , ! . ? ·   |
| Ctrl !#@ 🕸              | Français (FR)       |               |

Pour modifier un paramètre, cliquez dessus :

Exemple : paramètre de type texte, la fenêtre de texte s'ouvre. Inscrire le texte de votre choix.

#### INFORMATION

\*après chaque modification d'un paramètre, une étoile rouge s'affiche sur la gauche de celui-ci. Elle indique uniquement la modification et non la validation.

|                                                                      | Q   | •)  | <ul> <li>I</li> </ul> |
|----------------------------------------------------------------------|-----|-----|-----------------------|
| Affichage simplifié                                                  |     | V   | olumes Sonore         |
| Module                                                               |     |     |                       |
| * (i) Nom Bluetooth                                                  |     |     | <u>P4</u>             |
| Phase Rouge                                                          |     |     |                       |
| * (i) Volume Rouge                                                   |     |     | 50dB                  |
| ≪                                                                    |     |     | ••                    |
| * (i) Nombre de répétitions Phase Rouge                              |     |     | Infini                |
| **                                                                   |     |     | ▶                     |
| Phase Vert                                                           |     |     |                       |
| ★ (i) Volume Vert                                                    |     |     | 50dB                  |
| D4 Deut                                                              |     | Deu | <b></b>               |
| P4 Peut<br>$1 - 2^{\circ} 2^{\#} 4 / 5^{\circ} 6^{\wedge} 7^{\circ}$ | o * | Peu |                       |
|                                                                      | 0   | 9   | U Dei                 |
| a z e r t y u i                                                      | 0   | р   | $\mathbf{X}$          |
| q s d <u>f</u> g h <u>j</u>                                          | k   | l n | п ок                  |
| • w x c v b n                                                        | , ! | .?  | /                     |
| Ctrl !#@ 😥 <sup>®</sup> Français (FR)                                |     |     | ⊲ ⊳                   |

Pour modifier un paramètre, cliquez dessus.

Exemple : paramètre de type curseur, déplacez le curseur sur la valeur de votre choix.

|   |     |                    |                     | Ç | Q, | •(-) | $\checkmark$ | 1     |
|---|-----|--------------------|---------------------|---|----|------|--------------|-------|
|   |     |                    | Affichage simplifie | é |    | V    | /olumes      | Sonor |
|   |     |                    | Module              |   |    |      |              |       |
| * | (i) | Nom Bluetooth      |                     |   |    |      |              |       |
|   |     |                    |                     |   |    |      | ŀ            | P4    |
|   |     |                    | Phase Rouge         |   |    |      |              |       |
| * | (i) | Volume Rouge       |                     |   |    | 4    | 65           | ōdB   |
|   |     |                    |                     | - |    |      |              | ••    |
| * | (i) | Nombre de répétiti | ons Phase Rouge     |   |    |      |              | 3     |
|   |     | •                  |                     |   |    |      |              | ••    |
|   |     |                    | Phase Vert          |   |    |      |              |       |
| * | (j) | Volume Vert        |                     |   |    |      | 60           | )dB   |
|   |     |                    | •                   |   |    |      |              | ••    |
| * | (j) | Volume Début de V  | /ert                |   |    |      | 60           | )dB   |
|   |     |                    | •                   |   |    |      |              | ••    |
| * | (j) | Nombre de répétit  | ions Phase Vert     |   |    |      | In           | fini  |
|   |     |                    |                     |   |    |      | •            |       |

₽ 〒 5/1% ■ 0.8.2/

Pour modifier un paramètre, cliquez dessus. Exemple : paramètre de type booléen, (activé/désactivé ou Oui/Non), cliquez sur le paramètre et validez votre choix.

| Asservissement <u>Déclenchements</u> Di<br>Autorisation Declenchement BP                                                                                  | iffusions<br>tivé |
|----------------------------------------------------------------------------------------------------|-------------------|
| Asservissement <u>Déclenchements</u> D<br>Autorisation Declenchement BP<br>Désac<br>Autorisation Déclenchement Bluetooth                                  | iffusion:<br>tivé |
| Autorisation Declenchement BP     Désac     Autorisation Déclenchement Bluetooth                                                                          | tivé              |
| Autorisation Déclenchement Bluetooth                                                                                                    |                   |
| Ac                                                                                                    | tivé              |
| <ul> <li>Autorisation Declenchement Télécommande</li> <li>Désac</li> </ul>                                                                                | tivé              |
| * <sup>(i)</sup> Autorisation Declenchement BLE Désac                                                                                                    | tivé              |
| i) Nom MyMovEO Langue 1                                                                                                    |                   |
| Souhaitez vous activer ce paramètre?                                                                                                    | EO+               |
| Annuler OK                                                                                                    |                   |
| * (i) Nom MyMovEO Langue 3                                                                                                    |                   |
| lac lacr rue                                                                                                    |                   |
| 1 <sup>-</sup> 2 <sup>@</sup> 3 <sup>#</sup> 4 <sup>/</sup> 5 <sup>%</sup> 6 <sup>^</sup> 7 <sup>&amp;</sup> 8 <sup>*</sup> 9 <sup>(</sup> 0 <sup>)</sup> | Del               |
| a z e r t y u i o p <                                                                                                    | ×                 |
| q s d f g h j k l m                                                                                                    | ОК                |
| • w x c v b n '", ! .? '                                                                                                    |                   |
| Ctrl !# 🙂 🚱 🖤 Français (FR)                                                                                                    | 52                |

Pour valider votre modification cliquez sur «  $\checkmark$  » et validez votre choix en cliquant sur « OK ».

|             |                                     |        |    | ∦ ີ≊ 1009 | % 🖪 12:01 |
|-------------|-------------------------------------|--------|----|-----------|-----------|
|             |                                     |        |    |           |           |
| Asservissem | nent Déclencheme                    | nts    |    | Aif       | fusion    |
| * (i)       | Autorisation Declenchement BP       |        |    | cti       | vé        |
| * ()        | Autorisation Déclenchement Blue     | tooth  |    | Acti      | vé        |
| * (ì)       | Autorisation Declenchement Téléo    | comman | de | Désacti   | vé        |
| * (i)       | Autorisation Declenchement BLE      |        |    | Désacti   | vé        |
| * ()        | Nom MyMovEO Langue 1                |        |    | Docuoti   |           |
|             | Exporter les paramètres vers le mod | ule?   |    | EC        | )+        |
| * ()        | Annuler                             |        | ок |           |           |
| * (j        | Nom MyMovEO Langue 3                |        |    |           |           |
| * ()        | Nom MyMovEO Langue 4                |        |    |           |           |
| * ()        | Nom MyMovEO Langue 5                |        |    |           |           |
| * ()        | Langue MyMoveo par défaut           |        |    |           | 1         |
|             |                                     |        |    |           | 53        |

Après la validation, le logiciel revient sur la page « Affichage simplifié ». Les étoiles rouges ont disparu.

#### INFORMATION

\*il est conseillé d'effectuer un déclenchement via la télécommande afin de vérifier la prise en compte des modifications.

|   |     |                   |                   | Ç  | 9 | <b>(</b> 0) | $\checkmark$ | ÷      |
|---|-----|-------------------|-------------------|----|---|-------------|--------------|--------|
|   |     |                   | Affichage simplif | îé |   | Vo          | olumes S     | Sonore |
|   |     |                   | Module            |    |   |             |              |        |
| * | (j) | Nom Bluetooth     |                   |    |   |             |              |        |
|   |     |                   |                   |    |   |             | P            | 4      |
|   |     |                   | Phase Rouge       |    |   |             |              |        |
| * | (j) | Volume Rouge      |                   |    |   |             | 650          | dB     |
|   |     |                   |                   |    |   |             | •            | •      |
| * | (j) | Nombre de répétit | ions Phase Rouge  |    |   |             |              | 3      |
|   |     | •                 |                   |    |   |             |              | •      |
|   |     |                   | Phase Vert        |    |   |             |              |        |
| * | (j) | Volume Vert       |                   |    |   |             | 600          | dB     |
|   |     |                   | •                 |    |   |             | •            | *      |
| * | (j) | Volume Début de V | /ert              |    |   |             | 600          | dB     |
|   |     |                   |                   |    |   |             | •            | •      |
| * | (j) | Nombre de répétit | ions Phase Vert   |    |   |             | Inf          | ìni    |
|   |     |                   |                   |    |   |             |              | •      |
|   |     |                   |                   |    |   |             |              |        |

# OKEENEA

### 5. Asservissement

### 5. Asservissement

Pour paramétrer l'asservissement allez dans l'onglet « Asservissement ». Si celui-ci n'est pas activé alors activez-le.

#### INFORMATION

\*l'asservissement agit sur le volume de diffusion du module en fonction du bruit ambiant.

| Volumes Sonore Asservissement Déclenchements   * ① Survolume   * ② Asservissement     * ③ Asservissement   Désactivé          |                       |            |                |   |   |    | ∦ ি 979  | % <b>F</b> 11:45 |
|----------------------------------------------------------------------------------------------------|-----------------------|------------|----------------|---|---|----|----------|------------------|
| Volumes Sonore     Asservissement     Déclenchements       * ① Survolume     0       * ① Asservissement     >       Désactivé |                       |            |                | S | 9 | •) | $\sim$   | ÷                |
| <ul> <li>* i Survolume</li> <li>* i Asservissement</li> <li>Désactivé</li> </ul>                                              | Volumes Sonore        | _          | Asservissement | _ |   | D  | éclenche | ements           |
| Image: Asservisement                                                                                                    | * (i) Survo           | lume       |                |   |   |    |          | 0                |
| * • • • • • • • • • • • • • • • • • • •                                                                                       |                       |            |                |   |   |    | -        |                  |
|                                                                                                    | * <sup>(i)</sup> Asse | rvissement |                |   |   |    | Désactiv | /é               |
|                                                                                                    |                       |            |                |   |   |    |          |                  |
|                                                                                                    |                       |            |                |   |   |    |          |                  |
|                                                                                                    |                       |            |                |   |   |    |          |                  |
|                                                                                                    |                       |            |                |   |   |    |          |                  |
|                                                                                                    |                       |            |                |   |   |    |          |                  |
|                                                                                                    |                       |            |                |   |   |    |          |                  |
|                                                                                                    |                       |            |                |   |   |    |          |                  |
|                                                                                                    |                       |            |                |   |   |    |          |                  |
|                                                                                                    |                       |            |                |   |   |    |          |                  |
|                                                                                                    |                       |            |                |   |   |    |          |                  |
|                                                                                                    |                       |            |                |   |   |    |          |                  |
|                                                                                                    |                       |            |                |   |   |    |          |                  |

### 5. Asservissement

L'asservissement dispose d'un réglage par défaut avec une montée de volume à la même vitesse que la descente.

Nous conseillons une montée lente en cas de bruit ambiant et une descente

plus rapide afin de ne pas trop perturber l'environnement.

Si vous modifiez des paramètres, n'oubliez pas de les enregistrer en cliquant sur «  $\checkmark\,$  ».

#### INFORMATION

\*il est conseillé d'effectuer un déclenchement via la télécommande afin de vérifier la prise en compte des modifications.

|        |       |                   |               |   |    |      | ึ≸ີ ສີ 100   | % 🖪 15:38 |
|--------|-------|-------------------|---------------|---|----|------|--------------|-----------|
|        |       |                   |               | Ç | 9, | •(-) | $\checkmark$ | 1         |
| Volume | s Sor | nore              | Asservissemen | t |    | D    | éclenche     | ements    |
| *      | (j)   | Survolume         |               |   |    |      |              | 0         |
|        |       | •                 |               |   |    |      |              | ••        |
| *      | (i)   | Asservissement    |               |   |    |      | A - +:       |           |
| *      |       | Emergence Rouge   |               |   |    |      | Acti         | ve<br>dB  |
|        | 0     | Emergence Rouge   |               |   |    |      | ,            |           |
|        |       |                   | •             |   |    |      |              |           |
| *      | (i)   | Emergence Vert    |               |   |    |      | C            | )dB       |
|        |       | o <u></u>         | •             |   |    |      |              | ••        |
| *      | (j)   | Montée Rouge Max  |               |   |    |      | 5            | ōdB       |
|        |       | -                 |               |   |    |      |              | ••        |
| *      | (j)   | Montée Vert Max   |               |   |    |      | 5            | ōdB       |
|        |       |                   |               |   |    |      |              | ••        |
| *      | (j)   | Descente Rouge Ma | x             |   |    |      | 5            | ōdB       |
|        |       | -•                |               |   |    |      |              | ••        |
| *      | (j)   | Descente Vert Max |               |   |    |      | 5            | ōdB       |
|        |       |                   |               |   |    |      |              | 57        |
|        |       |                   |               |   |    |      |              | -57       |

# OKEENEA

6. Création messages audio et intégration

Pour créer un message sonore cliquez sur « 🚺 » puis sur « Synthèse vocale ».

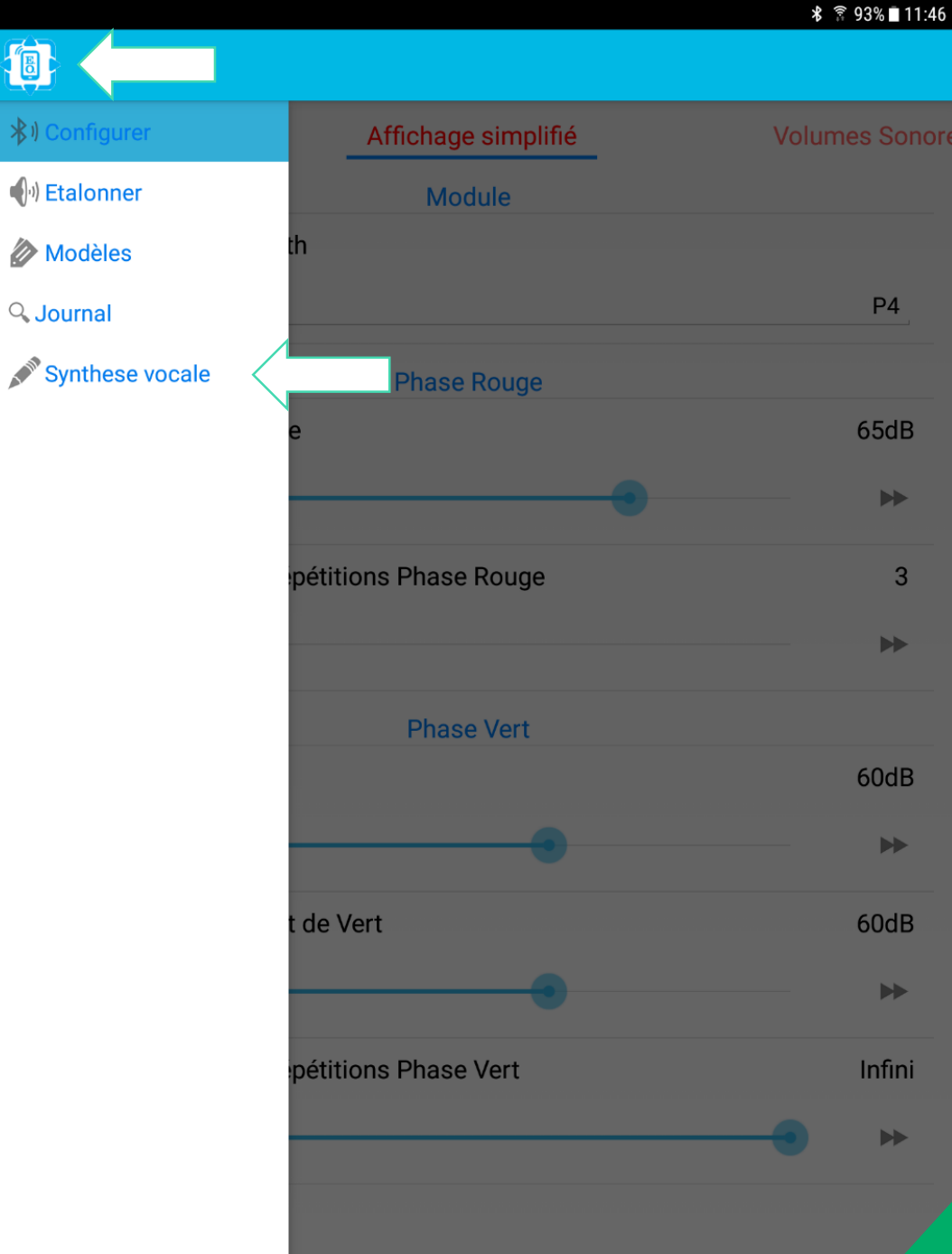

Sélectionnez une voix. Adaptez la vitesse de lecture. Pour éditer votre message, cliquez dans le cadre blanc.

#### INFORMATIONS

\*la voix utilisée principalement est Julie. \*la vitesse moyenne que nous utilisons est de 90.

| P <sup>a</sup>     |  | * 🗟 93% | 11:47 |
|--------------------|--|---------|-------|
|                    |  | Ľ       | I     |
| franch - Julia     |  |         |       |
| Format de sortie : |  |         |       |
| Vitesse de lecture |  |         | 91    |
|                    |  |         |       |
|                    |  |         | _     |
| $\langle \rangle$  |  |         |       |
|                    |  |         |       |
|                    |  |         |       |
|                    |  |         |       |
|                    |  |         |       |
|                    |  |         |       |
|                    |  |         |       |
|                    |  |         |       |
|                    |  |         |       |
|                    |  |         |       |
|                    |  |         |       |
|                    |  |         |       |
|                    |  |         |       |
|                    |  |         |       |
|                    |  |         |       |
|                    |  |         |       |
|                    |  |         |       |
|                    |  |         |       |
|                    |  |         |       |
|                    |  |         |       |
|                    |  |         |       |
|                    |  |         |       |
|                    |  |         |       |
|                    |  |         | 60    |
|                    |  |         |       |

Editez votre message puis cliquez sur l'icône enregistrer.

#### INFORMATIONS

\*utilisez la phonétique pour obtenir la bonne prononciation.

\*utilisez les « , » et les « . » pour marquer un temps de pause.

\*ne saisissez pas « rouge piéton », il est intégré automatiquement aux modules E0+.

\*vous pouvez écouter votre message avant de l'enregistrer, cliquez sur

« 🕨 ».

|                               |                 |                 |                                |                             |                 |                       | Ľ                                                          | ÷                  |
|-------------------------------|-----------------|-----------------|--------------------------------|-----------------------------|-----------------|-----------------------|------------------------------------------------------------|--------------------|
| french - Julie                |                 |                 |                                |                             |                 |                       |                                                            |                    |
| Format de sortie              | :               |                 |                                |                             |                 |                       |                                                            |                    |
| Vitesse de lectui             | e               |                 |                                |                             |                 |                       |                                                            |                    |
|                               | -               |                 |                                |                             |                 |                       |                                                            |                    |
|                               |                 |                 |                                |                             |                 |                       |                                                            |                    |
|                               |                 |                 |                                |                             |                 |                       |                                                            |                    |
|                               |                 |                 |                                |                             |                 |                       |                                                            |                    |
|                               |                 |                 |                                |                             |                 |                       |                                                            |                    |
|                               |                 |                 |                                |                             |                 |                       |                                                            |                    |
|                               |                 |                 |                                |                             |                 |                       |                                                            |                    |
|                               |                 |                 |                                |                             |                 |                       |                                                            |                    |
|                               |                 |                 |                                |                             |                 |                       |                                                            |                    |
|                               |                 |                 |                                |                             |                 |                       |                                                            |                    |
|                               |                 |                 |                                |                             |                 |                       |                                                            |                    |
| avenue du g                   | énéral de G     | aulle           |                                |                             |                 |                       |                                                            |                    |
|                               |                 | •               |                                |                             |                 |                       |                                                            |                    |
|                               | gaulle          |                 | tail                           | le                          |                 | Gaëlle                |                                                            |                    |
| 1 2 @                         | 3 #             | <b>4</b> /      | 0/                             |                             |                 | •                     |                                                            | >                  |
|                               |                 | -               | 5 % 6                          | <u>^</u> 7 <sup>°</sup>     | 8 *             | 9                     | 0                                                          | ><br>Del           |
| a z                           | e i             | r t             | 5 <sup>%</sup> 6               | <sup>^</sup> 7 <sup>8</sup> | 8 *<br>i 0      | р<br>р                | 0                                                          | ><br>Del           |
| a z                           | e               | t               | 5 <sup>%</sup> 6               | <sup>^</sup> 7 <sup>*</sup> | 8 *<br>i 0      | p                     | 0                                                          | ><br>Del           |
| a z<br>q s                    | e i<br>s d      | r t<br>f        | 5 <sup>%</sup> 6<br>y<br>gh    | 7 *<br>u                    | 8 *<br>i 0<br>k | p<br>I n              | 0 '<br>×                                                   | 〉<br>Del<br>-      |
| a Z q 名<br>分 W                | e i<br>s d<br>x | f<br>c<br>v     | 5 * 6<br>y<br>g h<br>b         | n 7 8                       | 8 *<br>i o<br>k | g (<br>p<br>I n<br>.? | 0 )<br>(X)<br>n (+                                         | 〉<br>Del<br>그      |
| a Z<br>q s<br>企 w<br>Ctrl !#© | e I<br>s d<br>x | r t<br>f<br>c v | 5 * 6<br>y<br>g h<br>b<br>Frai | u<br>j<br>ncais (FR)        | 8 *<br>i 0<br>k | g (<br>p<br>I n<br>.? | 0 )<br>(X)<br>(X)<br>(X)<br>(X)<br>(X)<br>(X)<br>(X)<br>(X | ><br>Del<br>-<br>♪ |

Nommez votre message puis cliquez sur « OK ». Pensez à bien le nommer pour facilement le retrouver.

|                             |          |     | A 11 A 20 | /0 11.40 |
|-----------------------------|----------|-----|-----------|----------|
|                             |          |     |           |          |
| french - Julie              |          |     |           |          |
| Format de sortie :          |          |     |           |          |
| Vitesse de lecture          |          |     |           | 9(       |
|                             |          |     |           |          |
| Exporter vers               |          |     |           |          |
| av Général de Gaulle        |          |     |           |          |
|                             |          |     | -         |          |
| ок                          |          |     |           |          |
|                             | _        | _   |           |          |
|                             |          |     |           |          |
|                             |          |     |           |          |
|                             |          |     |           |          |
| avenue du général de Gaulle |          |     |           |          |
| et a                        | -        | 00  | _         |          |
|                             | - *      | en  |           |          |
|                             | 8        | 9 ( | 0         | Del      |
| a z e r t y u i             | 0        | р   | ×         | נ        |
| q s d f g h j k             | <b>c</b> | l n | 1 <       | Ļ        |
| ☆ w x c v b n '"            | , !      | • ? | •         |          |
| Ctrl !# 🕲 🔞 Français (FR)   |          |     |           |          |
|                             |          |     |           | 62       |

Patientez pendant la création de votre message.

#### INFORMATIONS

\*votre message sera créé en 2 formats : « .mp3 » et « .trm ». Le « .trm » n'est compatible qu'avec les cartes EO+

|                             |     |            | 10 🔨 🕂 90 | /0 11.40 |
|-----------------------------|-----|------------|-----------|----------|
|                             |     |            |           |          |
| french - Julie              |     |            |           |          |
| Format de sortie :          |     |            |           |          |
| Vitesse de lecture          |     |            |           | 91       |
|                             |     |            |           |          |
|                             |     |            |           |          |
|                             |     |            |           |          |
|                             |     |            |           |          |
|                             |     |            |           |          |
|                             |     |            |           |          |
|                             |     |            |           |          |
|                             |     |            |           |          |
| Merci de patienter          |     |            |           |          |
|                             | _   | _          |           |          |
|                             |     |            |           |          |
| avenue du général de Gaulle |     |            |           |          |
| et a                        |     | en         |           | >        |
|                             | 8 * | <b>g</b> ( | 0)        | Del      |
|                             |     |            |           |          |
| a z e r t y u i             | 0   | р          | ×         | ]        |
| q s d f g h j               | k   | l r        | n <       | ļ        |
|                             |     | 2          |           |          |
|                             |     |            |           |          |
| Ctrl !# 🙂 😥 🔭 Français (FR) |     |            | 4         | D        |
|                             |     |            |           | 63       |

Cliquez sur « 🚺 » puis sur « Configurer », pour retourner au menu de paramétrage.

| PF                    |         |                                                  | ∦ 🔌 🛜 93% 🖬 11 | :49 |
|-----------------------|---------|--------------------------------------------------|----------------|-----|
|                       |         |                                                  |                |     |
| <b>∛</b> ୬ Configurer |         |                                                  |                |     |
| 🐠 Etalonner           |         |                                                  |                | 90  |
| Modèles 🖉             |         |                                                  |                |     |
| <b>Q</b> Journal      |         |                                                  |                | 1   |
| Synthese voo          | cale    |                                                  |                |     |
|                       |         |                                                  |                |     |
|                       |         |                                                  |                |     |
|                       |         |                                                  |                |     |
|                       |         |                                                  |                |     |
|                       |         |                                                  |                |     |
|                       |         |                                                  |                |     |
|                       | ulle    |                                                  |                |     |
|                       |         |                                                  |                |     |
|                       | Taille  | Galles                                           | Gaëlle >       |     |
|                       | 3 # 4 / | 5 <sup>%</sup> 6 <sup>^</sup> 7 <sup>&amp;</sup> | 8 9 0 Del      |     |
| a z                   | e r     | t y u i                                          | o p 🗵          |     |
| q s                   | d f     | g h j                                            | k I m 🖓        |     |
| 令 w                   | x c     | v b n '"                                         | ,!.? *         |     |
| Ctrl !#©              | ¢       | Français (FR)                                    |                | 54  |

Pour intégrer un message à un module, allez dans l'onglet « Messages ». Activez le paramètre « Nom de rue ». Cliquez sur l'appellation « Nom fichier Rue ».

| μ.         |            |          |          |     |      |        |      |        |         | * 🔌 🔋 9      | 3% 🗖 11:49 |
|------------|------------|----------|----------|-----|------|--------|------|--------|---------|--------------|------------|
|            |            |          |          |     |      |        | S    | Q      | •)      | $\checkmark$ | ÷          |
| Diffusions | S          |          |          |     | Mess | ages   | _    |        | Comple  | éments       | module     |
| *          | (i) R      | ouge Pe  | ersonnal | isé |      |        |      |        |         | Dánan        | tivá       |
| *          | í n        | lom de r | ue       |     |      |        |      |        | N       | Desac        | live       |
| -          | $\bigcirc$ |          |          | 7   |      | _      |      |        |         | Ac           | tivé       |
| ~          | U N        | lom fich | ier Rue  |     |      |        |      | Jean p | orevost | +            |            |
| *          | ίν         | ert Pers | onnalisé | Ś   |      |        |      |        |         |              |            |
|            |            |          |          |     |      |        |      |        |         | Désac        | tivé       |
|            |            |          |          |     |      |        |      |        |         |              |            |
|            |            |          |          |     |      |        |      |        |         |              |            |
|            |            |          |          |     |      |        |      |        |         |              |            |
|            |            |          |          |     |      |        |      |        |         |              |            |
|            |            | ruo      |          |     | la   |        |      |        | lacr    |              | >          |
| 1 -        | 2 @        | 3 #      | 4 /      | 5 % | 6    | , ^ (  | 7 &  | 8 *    | 9 (     | 0)           | Del        |
| а          | 7          |          | r        | +   | v    |        | i    |        | n       |              | <u></u>    |
| u          | 2          |          |          |     | У    | u      |      |        | Ρ       |              |            |
| q          | S          | d        | f        | g   | ł    | ו      | j    | k      | In      | n            | ОК         |
| 分          | w          | x        | С        | V   | b    | n      | • "  | , !    | . ?     | •            |            |
| Ctrl       | !#©        | ණ        |          |     | Fra  | ançais | (FR) |        |         | 4            | D          |
|            |            |          |          |     |      |        |      |        |         |              | 65         |

Sélectionnez le message que vous voulez intégrer. (mp3 ou trm), si votre message n'apparaît pas, faites défiler la liste vers le bas jusqu'à trouver le message correspondant.

#### INFORMATIONS

\*BlueEO affiche uniquement les messages au format compatible pour le module sonore.

| F.   |      |     |     |        |        |           |       |       |    |          |       |     |        |   |      | * *   | (îr:: | 3% 🗖 11 | :50  |
|------|------|-----|-----|--------|--------|-----------|-------|-------|----|----------|-------|-----|--------|---|------|-------|-------|---------|------|
| ={   |      |     |     |        |        |           |       |       |    |          |       |     |        |   |      |       |       |         |      |
| Diff | usio | ns  |     |        |        |           |       |       |    |          |       |     |        |   | 0    | -léme | ents  | moc     | lule |
|      |      | (i) | Fi  | chie   | er A   | udio      | :     |       |    |          |       |     |        |   |      |       |       |         |      |
|      |      |     | Rép | ertoir | e actu | iel : /Bl | ueEO/ | mp3   |    |          |       |     |        |   |      | )é:   | sac   | tivé    |      |
|      |      | ()  | Re  | cher   | che    | r un fi   | chier |       |    |          |       |     |        |   |      |       | A     |         |      |
|      |      | (i) |     | ().)   | ļ      | 4.trm     | )     |       |    |          |       |     |        |   |      |       |       | tive    |      |
|      |      | (j) |     | ()-1)  | ć      | av Gé     | énéra | al de | Ga | ulle .n  | קר3   | <   | ۸<br>۱ |   |      | )é:   | sac   | tivé    |      |
|      |      |     | 0   | (-1)   | â      | av Gé     | énéra | al de | Ga | ulle .tr | m     |     |        |   |      |       |       |         |      |
|      |      |     |     | ()•)   | ł      | o.mp      | 3     |       |    |          |       |     |        |   |      |       |       |         |      |
|      |      |     |     |        |        |           |       |       |    |          |       |     |        |   |      |       |       |         |      |
|      |      |     |     | rue    |        |           |       |       | I  | ac       |       |     |        |   | lacr |       |       | >       |      |
|      | 1 -  | 2   | @   | 3      | #      | 4         |       | 5 %   |    | 6 ^      | 7     | &   | 8 *    |   | 9(   | 0     | )     | Del     |      |
|      | а    | z   |     | е      |        | r         | t     |       | у  | u        |       | i   | C      | ) | р    |       | C     | ×       |      |
|      | (    | 9   | S   |        | d      | f         |       | g     |    | h        | j     |     | k      |   |      | m     |       | Ŷ       |      |
|      | Ŷ    | W   |     | х      |        | с         | v     |       | b  | n        |       | • " | ,      | ! | •    | ?     | ′     |         |      |
| (    | Ctrl | !#@ |     | ලා     | •      |           |       |       | F  | rançai   | s (Fl | २)  |        |   |      | 4     |       |         | 56   |
|      |      |     |     |        |        |           |       |       |    |          |       |     |        |   |      |       |       |         |      |

Le message sélectionné s'affiche.

#### ATTENTION

\*ne modifiez pas le paramètre « Rouge Personnalisé », il correspond au « Rouge piéton » lu avant le nom de rue.

| P <sup>R</sup> |     |                    |          |         |          |       | * 🔌 🔋 93% | 11:50  |
|----------------|-----|--------------------|----------|---------|----------|-------|-----------|--------|
|                |     |                    |          | Ç       | 9        | •(-)  | $\sim$    | ÷      |
| Diffusio       | ons |                    | Messages | 3       |          | Compl | éments r  | nodule |
| *              | (i) | Rouge Personnalisé |          |         |          |       | Désactiv  | vé     |
| *              | (j) | Nom de rue         |          |         |          |       | Activ     | vé     |
| *              | (j) | Nom fichier Rue    |          | av Gene | ral de G | aulle | +         |        |
| *              | (j) | Vert Personnalisé  |          |         |          |       | Díant     |        |
|                |     |                    |          |         |          |       | Desactiv  | /e     |
|                |     |                    |          |         |          |       |           |        |
|                |     |                    |          |         |          |       |           |        |
|                |     |                    |          |         |          |       |           |        |
|                |     |                    |          |         |          |       |           |        |
|                |     |                    |          |         |          |       |           |        |
|                |     |                    |          |         |          |       |           |        |
|                |     |                    |          |         |          |       |           |        |
|                |     |                    |          |         |          |       |           |        |
|                |     |                    |          |         |          |       |           |        |
|                |     |                    |          |         |          |       |           |        |
|                |     |                    |          |         |          |       |           |        |

Si vous modifiez des paramètres n'oubliez pas de les enregistrer en cliquant sur « $\checkmark$ ».

#### INFORMATIONS

\*vous pouvez effectuer un déclenchement via la télécommande afin de valider la prise en compte des modifications.

|           |                        |                |         |          | ;      | \$ 🗙 🔋 93% | 11:50 |
|-----------|------------------------|----------------|---------|----------|--------|------------|-------|
|           |                        |                |         |          |        |            |       |
| iffusions |                        | Messages       | _       |          | Complé | z n        | nodul |
| * ()      | Rouge Personnalisé     |                |         |          |        | D ctiv     | é     |
| * ()      | Nom de rue             |                |         |          |        | Activ      | é     |
| * (i)     | Nom fichier Rue        |                | av Gene | ral de ( | Gaulle | <u>+</u>   |       |
| * ()      | Vert Personnalisé      |                |         |          |        | Désactiv   | ó     |
|           |                        |                |         |          |        | Desactiv   | C     |
|           | Exporter les paramètre | es vers le mod | ule?    |          |        |            |       |
|           | Annuler                |                |         | ок       |        |            |       |
|           |                        |                |         |          |        |            |       |
|           |                        |                |         |          |        |            |       |
|           |                        |                |         |          |        |            |       |
|           |                        |                |         |          |        |            |       |
|           |                        |                |         |          |        |            |       |

# OKEENEA

7. Création des modèles et intégration

### 7. Création des modèles et intégration

Configurez les paramètres de votre module comme vous le souhaitez.

|      |                                    | S   | Q, | <b>(</b> 1) | * 7 59%  | 09:41  |
|------|------------------------------------|-----|----|-------------|----------|--------|
|      | Affichage simplif                  | īié |    | Vo          | olumes S | Sonore |
|      | Module                             |     |    |             |          |        |
| * (ì | Nom Bluetooth                      |     |    |             |          |        |
|      |                                    |     |    |             | P        | 4      |
|      | Phase Rouge                        |     |    |             |          |        |
| * (ì | Volume Rouge                       |     |    |             | 600      | dB     |
|      |                                    |     |    |             | •        | •      |
| * (j | Nombre de répétitions Phase Rouge  |     |    |             |          | 3      |
|      | •                                  |     |    |             | •        | *      |
|      | Phase Vert                         |     |    |             |          |        |
| * () | Volume Vert                        |     |    |             | 550      | dB     |
|      | •                                  |     |    |             | •        | •      |
| * (i | Volume Début de Vert               |     |    |             | 550      | dB     |
|      | •                                  |     |    |             |          | •      |
| * (i | ) Nombre de répétitions Phase Vert |     |    |             | Inf      | ìni    |
|      |                                    |     |    |             |          | •      |
|      |                                    |     |    |             |          |        |

### 7. Création des modèles et intégration

Vous pouvez enregistrer ce modèle de paramètres pour l'intégrer dans d'autres modules afin d'homogénéiser vos carrefours. Cliquez sur « : » puis sur « Exporter vers modèle ».

#### ATTENTION

\*il ne faut pas intégrer de fichier nom de rue au modèle, celui-ci serait alors intégré à tous les autres modules.

|             |                      |                | S | 9 | * ≈ 100% ■ 15    | :2 |
|-------------|----------------------|----------------|---|---|------------------|----|
| Affichage s | mplifié              | Volumes Sonore | • |   | Informations     |    |
| * ()        | Volume Sonore Roug   | e Max          |   |   | Ouvrir un modèle |    |
|             | 0                    |                | - |   | Exporter vers mo |    |
| * (i)       | Volume Rouge         |                |   |   | Firmware         |    |
|             |                      | _              |   |   | Interface        |    |
| * (ì        | Volume Sonore Debu   | t de Vert Max  |   |   | 59dB             |    |
|             |                      | •              |   |   |                  |    |
| * (i)       | Volume Début de Ver  | t              |   |   | 47dB             |    |
|             |                      | •              |   |   | <b>&gt;&gt;</b>  |    |
| * ()        | Volume Sonore Vert I | Мах            |   |   | 58dB             |    |
|             |                      | •              |   |   |                  |    |
| * (i)       | Volume Vert          |                |   |   | 47dB             |    |
|             |                      | •              |   |   | <b>&gt;&gt;</b>  |    |
|             |                      |                |   |   |                  |    |

## 7. Création des modèles et intégration

Nommez votre modèle puis cliquez sur « OK ». Pensez à bien le nommer pour facilement le retrouver.

|           |          |          |          |        |      |       |      |     |        | * * 8  | 9/% 11:4/ |
|-----------|----------|----------|----------|--------|------|-------|------|-----|--------|--------|-----------|
|           |          |          |          |        |      |       |      |     |        |        |           |
| Affichage | e simpli | fié      |          | Volu   | umes | Sono  | re   |     | A      | sservi | ssemen    |
| * (       | i) Vol   | ume So   | nore Ro  | uge Ma | ах   |       |      |     |        | -      | 70dB      |
| *         | -        |          |          |        |      |       | •    |     |        |        | •         |
| * (       | () \     | Exporte  | r vers   |        |      |       |      |     |        |        | 51dB      |
| *         | C        | arrefour | Hénon /  | bd Can | uts  |       |      |     |        |        | ••        |
| * (       | i v      |          |          |        |      |       |      |     |        |        | 59dB      |
| *         |          | _        | _        | _      | ОК   |       | _    | _   | _      |        | •         |
| * (       | i) Vol   | ume Dé   | but de V | 'ert   |      |       |      |     |        | 2      | 47dB      |
|           | -        | _        | _        | _      |      |       |      |     |        |        | ₩         |
| * (       | i Vol    | ume So   | nore Vei | rt Max |      |       |      |     |        | ť      | 58dB      |
|           |          | Chants   |          |        | Cano | ots   |      | (   | Cactus |        | >         |
| 1 -       | 2 @      | 3 #      | 4 /      | 5 %    | 6    | ^     | 7 &  | 8 * | 9 (    | 0)     | Del       |
| а         | z        | е        | r        | t      | у    | u     | i    | 0   | р      |        | ×         |
| q         | S        | d        | f        | g      | h    |       | j    | k   | l n    | n      | Ŷ         |
| 仑         | w        | x        | с        | v      | b    | n     | • "  | , ! | .?     | '      |           |
| Ctrl      | !#©      | ණ        |          |        | Frai | nçais | (FR) |     |        | ٩      |           |
|           |          |          |          |        |      |       |      |     |        |        |           |
## 7. Création des modèles et intégration

Pour appliquer le modèle que vous avez créé précédemment, connectezvous à un autre module et cliquez sur « 🚺 » puis sur « Ouvrir un modèle ». N'oubliez pas de les enregistrer en cliquant sur «√».

|             |                                 | ⊁ 🛜 100% 🖬 15:2  |
|-------------|---------------------------------|------------------|
|             | Ç q                             |                  |
| ffichage si | mplifié Volumes Sonore          | Informations     |
| * (ì        | Volume Sonore Rouge Max         | Ouvrir un modèle |
|             | •                               | Exporter vers mo |
| * (i)       | Volume Rouge                    | Firmware         |
|             |                                 | Interface        |
| * (j        | Volume Sonore Debut de Vert Max | 59dB             |
|             |                                 |                  |
| * (ì        | Volume Début de Vert            | 47dB             |
|             |                                 | <b>&gt;&gt;</b>  |
| * (ì        | Volume Sonore Vert Max          | 58dB             |
|             |                                 | ►►               |
| * (ì        | Volume Vert                     | 47dB             |
|             |                                 | ►►               |
|             |                                 |                  |

## 

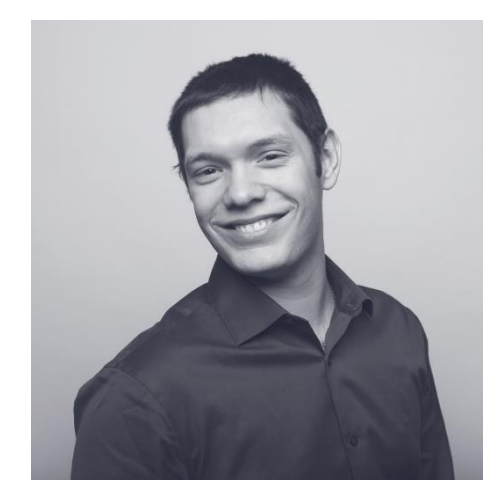

**Alexis Benetiere** 

alexisb@okeenea.com 04 72 53 65 85 07 52 60 06 78